# Para FLY is FUN 16.00

# www.flyisfun.com

¡Utilice esta aplicación para vuelo VFR SOLAMENTE! No nos hacemos responsables de cualquier uso de esta aplicación en ningún caso. El uso de la aplicación es a su propio riesgo. FLY is FUN no sustituye a ningún instrumento o equipo del avión.

#### Características:

- Este software proporciona una aproximación ILS y GPS, VOR, NDB, DME, radiobalizas, navegación RNAV y Radiobalizas de advertencia sin equipos ILS / VOR / NDB / RNAV a bordo. Esta aplicación es completamente autónoma.

- Logbook automático y manual. Los registros de bitácora son:

- Ruta de vuelo (es posible exportarlo al archivo kml. (Google Earth) o. gpx)
- Aeropuerto de salida y llegada
- Tiempo de salida y llegada
- Aeronave
- Pilotos

- 4 pantallas VERTICAL y 4 HORIZONTAL (totalmente personalizable)

- Advertencias antes de entrar a los espacios aéreos controlados o de uso especial.
- Radar virtual los usuarios pueden ver otro avión en el aire.
- Mapa del terreno dinámico (los colores dependen de la altura sobre el nivel del terreno), y obstáculos

- Mapa topográfico gratuito. Los mapas pueden ser creados por los usuarios, utilizando MOBAC, SAS PLANET o aplicaciones RMAP.

- Base de datos de navegación mundiales libres
- Advertencias en Espacios aéreos
- Planificación de rutas, cálculo de consumo de combustible (dependiendo del viento)
- Altitud barométrica e indicadores de velocidad vertical (requiere que el dispositivo tenga un sensor barométrico)
- Calculadora de Puesta de sol / Amanecer

- **Exportación** e importación desde / hacia los dispositivos de Garmin y Google Earth a través archivos GPX o KML. Soporte para importar waypoints a través de archivos txt.

- Organizar los elementos de navegación en carpetas
- Fácil instalación de los elementos de navegación a través de Google Earth
- Soporte para GPS Bluetooth externo
- Soporta asignación de NAV1 NAV2

- La aplicación puede mostrar:

- ACC Precisión del GPS –(accuracy)
- ACM Acelerómetro. Desafortunadamente Android sólo permite un max 2g en cada eje.
- AGL altura sobre el nivel del terreno –basada en GPS o barométrica
- ALT Altitud de GPS o barométrica
- **BRG** -Rumbo que dirige al punto de navegación seleccionada o al umbral de la pista cuando se aproxima al ILS
- **CAL** Altitud correcta cuando se acercan al ILS (cambia durante la aproximación) Cuando usted tiene esta altitud en el altímetro está en la senda de planeo.
- CRS Curso de ayuda para la navegación
- DME distancia al VOR, FIX, LOC. Cuando se utiliza ILS , la distancia a la pista del umbral
- DTA Tiempo de llegada deseado
- ELE elevación del terreno
- ET Tiempo estimado para el WPT seleccionado
- ETA Tiempo estimado de llegada la posición seleccionada (ETA o LT)

- ETE Tiempo estimado en ruta
- FL Nivel de Vuelo
- GAL Altura del geoide
- **GS** La velocidad sobre el terreno (Ground Speed )
- HDB Indicador de valor de Rumbo
- HDG Curso deseado (si el dispositivo tiene compas)
- HUM Humedad relativa (si el dispositivo tiene sensor de humedad)
- LOG Grabación de tiempo de vuelo en la bitácora
- LT Hora local
- MGS Velocidad máxima respecto del terreno
- QNH Ajustado QNH
- PRE Presión barométrica actual
- **RDL** Radial hacia el WPT o punto seleccionado
- **RRD** Tasa requerida de descenso (durante la aproximación ILS)
- **T** Temperatura (si su dispositivo tiene sensor de temperatura)
- TRK Curso actual
- SR -Hora del Amanecer( UTC o LT )
- SS -Hora del atardecer (UTC o LT )
- SW1 Cronómetro 1
- SW2 Cronómetro 2
- UTC hora UTC (fuente GPS )
- VAR variación actual
- VSI Velocidad Vertical
- XTK distancia lateral respecto de la derrota

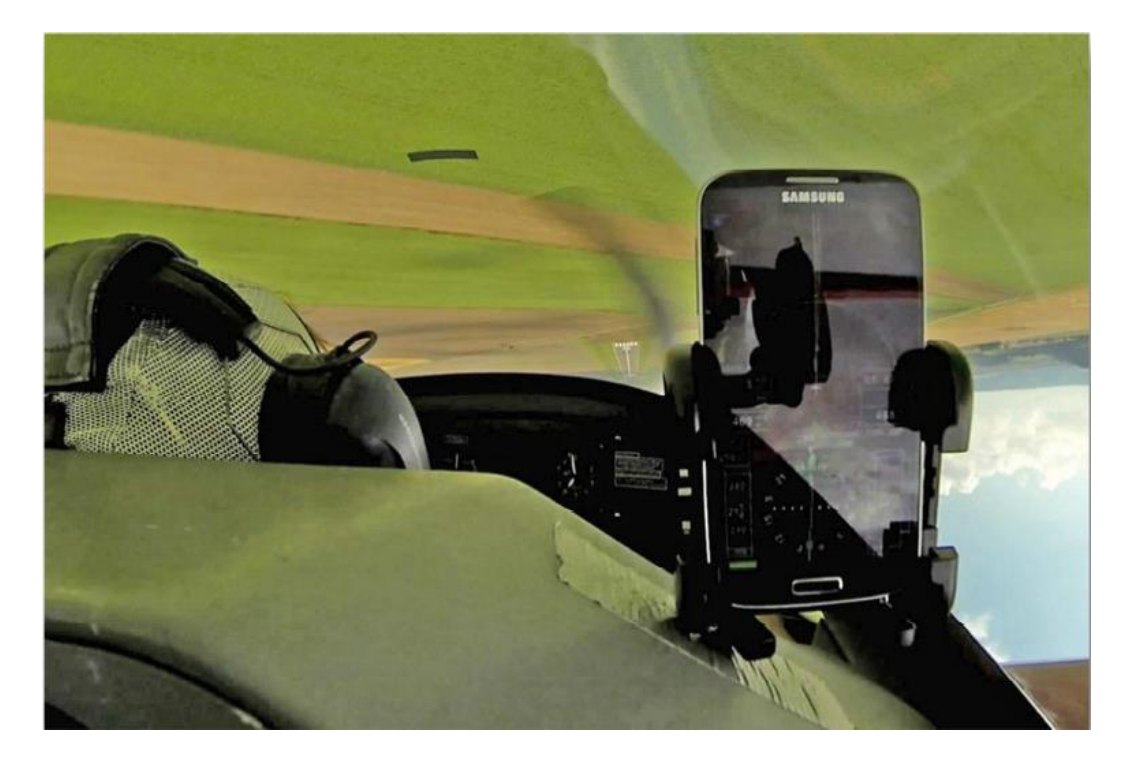

# Contenido

| 1. | Comer   | izando con la aplicación                                  | 5  |
|----|---------|-----------------------------------------------------------|----|
|    | 1.1 D   | escarga la base de datos de navegación mundial            | 5  |
|    | 1.2 D   | escargar mapa del terreno                                 | 5  |
|    | 1.3 D   | escargar mapa topográfico(s)                              | 6  |
|    | 1.3.1   | Zooms                                                     | 6  |
|    | 1.3.2   | Creación de un mapa en el PC para MOBAC                   | 6  |
|    | 1.3.3   | Creación de un mapa en el PC utilizando SAS planet        | 7  |
|    | 1.4 Co  | ómo utilizar FLY is FUN                                   | 8  |
|    | 1.4.1   | Pantallas                                                 | 8  |
|    | 1.4.2   | Colores del símbolo Norte:                                | 8  |
|    | 1.4.3   | Moviendo el mapa topográfico con el dedo                  | 8  |
|    | 1.4.4   | Explicación de la Pantalla                                | 9  |
|    | 1.4.5   | Menú                                                      | 9  |
|    | 1.4.6   | Tocando la pantalla                                       | 10 |
|    | 1.4.7   | Búsqueda de cercanos con opciones                         |    |
|    | 1.4.8   | Navegación NAV1 y NAV2                                    | 15 |
|    | 1.5 Pe  | ersonalizar FLY is FUN                                    |    |
|    | 1.5.1   | Preferencias                                              |    |
|    | 1.5.2   | Personalizar la pantalla                                  |    |
|    | 1.5.3   | Selección de la carta topográfica                         | 22 |
|    | 1.5.4   | Selección de fuente GPS                                   |    |
|    | 1.5.5   | Administración de Datos                                   |    |
| 2. | Altitud | es                                                        | 23 |
|    | 2.1 C   | orrección de altitud GPS                                  | 23 |
|    | 2.2 U   | so de altitudes y alturas barométricas                    |    |
| 3. | Ítems o | de Navegación                                             |    |
|    | 3.1 Ti  | po de ítems                                               |    |
|    | 3.2 Tr  | abajar con elementos de navegación                        |    |
|    | 3.3 Eo  | dición de elementos de navegación                         |    |
|    | 3.4 Ci  | reación de su propio aeropuerto                           |    |
|    | 3.4.1   | Creación de un aeropuerto usando Google Earth             | 29 |
|    | 3.5 In  | nportación de elementos de navegación de fuentes externas |    |
|    | 3.5.1   | Importación de waypoints a través de archivos TXT:        |    |

| 4.  | Espac | pacios Aéreos y patrones                                               |    |  |  |
|-----|-------|------------------------------------------------------------------------|----|--|--|
| 4.  | 1     | Creación de espacios aéreos y patrones definidos por el usuario        | 32 |  |  |
|     | 4.1.1 | Usando Google Earth                                                    | 32 |  |  |
|     | 4.1.2 | Usando OpenAir                                                         | 32 |  |  |
| 5.  | Simu  | ador de vuelo                                                          | 33 |  |  |
| 6.  | Direc | to A                                                                   |    |  |  |
| 6.  | 1     | Ítem de navegación                                                     |    |  |  |
| 6.  | 2     | Usando el mapa                                                         | 35 |  |  |
| 7.  | Plani | ficación de rutas y navegación                                         |    |  |  |
| 8.  | Infor | mación del Aeropuerto en PDF                                           |    |  |  |
| 9.  | META  | AR y TAF                                                               | 39 |  |  |
| 10. | Bit   | ácora (Logbook)                                                        | 40 |  |  |
| 10  | 0.1   | Creación de pilotos                                                    | 40 |  |  |
| 10  | ).2   | Creación de aeronaves                                                  | 41 |  |  |
| 1(  | ).3   | Creación de registro de Bitácora (Logbook)                             | 42 |  |  |
|     | 10.3. | 1 Todo automático                                                      | 42 |  |  |
|     | 10.3. | 2 Inicio y finalización Manual                                         | 42 |  |  |
|     | 10.3. | 3 Insertar nuevo registro manualmente                                  | 42 |  |  |
|     | 10.3. | 4 Edición o eliminación de registros de bitácora                       | 42 |  |  |
| 10  | ).4   | Exportación de Bitácora a KML, GPX, CSV o envío por correo electrónico | 43 |  |  |
| 10  | ).5   | Resumen                                                                | 43 |  |  |
| 11. | Ca    | culadora de máxima elevación                                           | 44 |  |  |
| 12. | Ra    | dar Virtual                                                            | 45 |  |  |
| 13. | Exp   | plicación de algunos valores                                           | 46 |  |  |
| 13  | 3.1   | Cronómetro                                                             | 46 |  |  |
| 13  | 3.2   | RRD – Tasa de descenso requerida (Required Rate of Descent)            | 46 |  |  |
| 13  | 3.3   | Valores de Tiempo: LT, UTC, ETA, ETE, SR, SS, SW1, SW2                 | 47 |  |  |
| 13  | 3.4   | XTK – Distancia hasta la ruta (cross track distance)                   | 48 |  |  |
| 13  | 3.5   | Marca de altitud y velocidad en el rectángulo de GS o ALT              | 48 |  |  |
| 13  | 3.6   | DTA – Hora deseada de arribo (Desired Time of Arrival (próximo WPT)    | 49 |  |  |
| 13  | 3.7   | Reloj de Alarma                                                        | 50 |  |  |
| 13  | 3.8   | Alerta NAV1, NAV2 y DME                                                | 50 |  |  |
| 13  | 3.9   | ACC – precisión del GPS (Accuracy)                                     | 50 |  |  |
| 14. | Im    | portación y descarga                                                   |    |  |  |

# 1. Comenzando con la aplicación

Antes del primer uso de FLY is FUN debe ejecutar estos pasos:

- 1.1 Descargar la base de datos de navegación mundial (World navigation Database)
- 1.2 Descargar datos sobre el terreno (Terrain map)
- 1.3 Crear un mapa topográfico y subirlo a su dispositivo
- 1.4 Entender cómo funciona FLY is FUN.
- 1.5 Personalizar FLY is FUN.

# 1.1 Descarga la base de datos de navegación mundial.

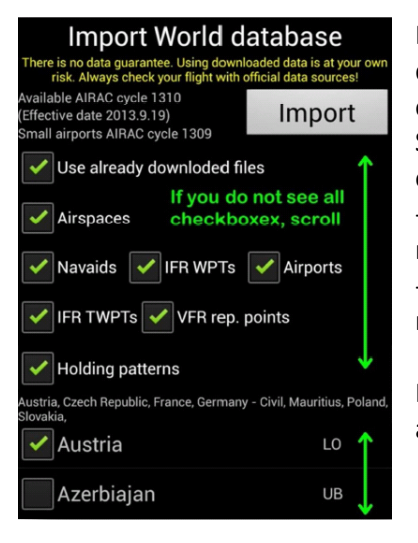

Pulse *Menú/Descargas/Base de datos mundial*. Marque lo que usted desea descargar y seleccione los países. La importación puede durar bastante tiempo, por ejemplo EE.UU. toma alrededor de 2 horas.

Si ya ha descargado la base de datos de navegación mundial y la importa de nuevo entonces:

- Los datos de los países que usted seleccione serán eliminados antes de importar nuevos datos

- Los datos de los países que ya ha descargado y que no sean seleccionados para la nueva descarga no cambiarán

Preparamos nuevos datos de navegación con cada ciclo ir AIRAC. Recomendamos actualizar de esta forma mensualmente.

### 1.2 Descargar mapa del terreno

Pulse *Menú/Descargas/Administrador de datos del Terreno*. Aquí usted puede administrar sus datos del terreno. Los archivos de datos son grandes y se descargan en bloques de 5x5 grados. Un rectángulo de 5x5 grados necesita 72 MB de memoria (cuando descarga son aproximadamente 250 MB).

- Selección de archivos para descargar

- Escriba las coordenadas deseadas y pulse Agrega a lista o
- Pulsar la tecla GPS e indique el radio o
- Pulse Menú / Centro y radio y complete las coordenadas del punto central y el radio

- Pulsa el botón **Descarga**.

|              | srtm_36_12.zip<br>1 MB | <br>W5 | N5  | <br>0 |
|--------------|------------------------|--------|-----|-------|
|              |                        |        | 0   |       |
|              | srtm 36 13.zip         | 1      | 0   |       |
|              | Net available          | W5     |     | 0     |
|              | Not available          | I      | S5  |       |
| 1.0000       | srtm /8 16 zin         |        | S15 |       |
| $\checkmark$ | Transutad              | E55    |     | E60   |
|              | Imported               |        | S20 |       |
|              | srtm_48_17.zip         | 1      | S20 |       |
| $\checkmark$ |                        | E55    |     | E60   |
|              | Imported               |        | S25 |       |
|              |                        |        |     |       |

Al pulsar **Descarga** el Primer elemento de esta lista será descargado e importado. El Segundo elemento no se puede descargar, porque no está disponible en el servidor de SRTM.

Artículo tercero y cuarto elemento ya se han descargado.

Si desea eliminar algún archivo SRTM, seleccione con Toque largo y luego seleccione **Borrar**.

# 1.3 Descargar mapa topográfico(s)

Puede descargar algunos mapas aquí: **Menú/Descargas/Mapa Topográfico**. Si no encuentra el mapa requerido, puede crear uno usted mismo.

Creación de mapas:

- Cualquier usuario puede crear mapas
- Cualquier usuario puede seleccionar el área exacta requerida
- Es absolutamente gratuito

#### 1.3.1 Zooms

FLY is FUN utiliza para cada nivel de zoom este nivel de zoom MOBAC como predeterminado. Ver lista abajo:

| FLY is    | s FUN     | MOBAC Nivel de Zoom |                 |
|-----------|-----------|---------------------|-----------------|
| Zoom [nm] | Zoom [km] | Baja resolución     | Alta resolución |
| 0.25      | 0.50      | 15                  | 16              |
| 0.50      | 1.00      | 14                  | 15              |
| 1.00      | 2.00      | 13                  | 14              |
| 2.00      | 4.00      | 12                  | 13              |
| 3.00      | 6.00      | 11                  | 12              |
| 4.00      | 8.00      | 11                  | 12              |
| 6.00      | 12.00     | 10                  | 11              |
| 10.00     | 20.00     | 10                  | 11              |
| 15.00     | 30.00     | 9                   | 10              |
| 25.00     | 50.00     | 9                   | 10              |
| 40.00     | 80.00     | 8                   | 9               |
| 60.00     | 120.00    | 8                   | 9               |

Los niveles de zoom MOBAC por defecto pueden ser cambiados. Toque largo en la rosa de los vientos de pantalla o *Menú/Ajustes de Aplicación/Personaliza Pantalla*.

Hay un botón (**MOBAC nivel Zoom mapa**) en el diálogo inferior.

Puede elegir qué nivel de zoom MOBAC es el mejor para cada FLY is FUN nivel de zoom.

SI desea elegir baja o alta resolución con un clic en los botones Cargar por defecto baja o alta resolución.

Así que si usted crea su propio conjunto de mapas, puede incluir el nivel de zoom MOBAC del 8 al 15. Si algunos niveles de zoom se pierden, **FLY is FUN** utilizará el nivel de zoom inferior más cercano. **¡El Nivel 8 es requerido para usar el mapa**! Ejemplo: Su conjunto de mapas incluye sólo MOBAC nivel de zoom 8, 11, 13

| FLY is FUN<br>Zoom [nm] | FLY is FUN<br>Zoom [km] | FLY is FUN MOBAC<br>Nivel de Zoom |
|-------------------------|-------------------------|-----------------------------------|
| 0.25                    | 0.50                    | 13                                |
| 0.50                    | 1.00                    | 13                                |
| 1.00                    | 2.00                    | 13                                |
| 2.00                    | 4.00                    | 11                                |
| 3.00                    | 6.00                    | 11                                |
| 4.00                    | 8.00                    | 11                                |
| 6.00                    | 12.00                   | 11                                |
| 10.00                   | 20.00                   | 8                                 |
| 15.00                   | 30.00                   | 8                                 |
| 25.00                   | 50.00                   | 8                                 |
| 40.00                   | 80.00                   | 8                                 |

Usted debe decidir el número de detalles que usted desea tener. MOBAC zoom 8-15 permite crear buenos mapas, pero este conjunto consume una gran cantidad de espacio en la tarjeta SD. Se recomienda el uso de los niveles de zoom MOBAC 8-13. Este es una buena relación entre el tamaño y el detalle.

#### 1.3.2 Creación de un mapa en el PC para MOBAC

Descargue el **Mobile Atlas Creator** (MOBAC) aquí: <u>http://mobac.sourceforge.net/</u>. Para crear un conjunto de mapas:

1. Ejecutar Mobile Atlas Creador

2. Seleccione **Map source** - El valor predeterminado es Open Street Map MapQuest. Hay una gran cantidad de fuentes de mapas disponibles, para ejemplo las cartas aeronáuticas de EE.UU.

3. Seleccione los niveles de zoom (se recomienda 8, 9, 10, 11, 12 y 13). <u>Nivel de zoom 8 es obligatorio</u>. Si desea más detalles elija 14 y para la mejor calidad 15. Recuerde, para los niveles de zoom 14 y 15, se requerirá una gran cantidad de espacio en la tarjeta SD.

4. Elija Tile format. Recomendado es JPG - Calidad 85. Si JPG no funciona, utilice PNG (el archivo será más grande)

5. Seleccione el área deseada en el mapa (por ejemplo, el mapa elegido)

- 6. Presione el botón New, seleccione el formato atlas RMaps SQLite.
- 7. Pulse el botón Add selection

#### 8. Pulse el botón Create Atlas

9. Después de crear el archivo (\* sqlitedb.) copie a la carpeta de su dispositivo Android -

GPS\_ILS\_VOR/Maps/RMapSQLite. Esta carpeta puede contener una gran cantidad de atlas con la extensión .sqlitedb. 10. Seleccionar el atlas es fácil: Menú/Ajustes de aplicación/Fuente de mapa Topográfico

La primera pantalla de cada tabla atlas puede tomar alrededor de dos minutos. La aplicación buscara los zooms disponibles y preparara los atlas para un acceso rápido. Las siguientes veces serán mucho más rápido.

#### Aiustes MOBAC correctos: Mobile Atlas Creator (MOBAC) 1.9.10 (2080) \_ O X Atlas Maps Bookmarks Panels Debug Help Selection coordinates (min/max) Grid disabled Zoom: WGS Grid: Fmt • N 50,555325 W 14.820557 E 18,204346 S 47,768868 Select entered coordinates Map source OpenStreetMap MapQuest > Zoom Levels 17 16 1. 12 11 10 7 6 5 18 13 Laver settings: custom tile pr Recreate/adjust map tiles (CPU intensiv ▼ Height: 256 Width: 256 Tile format: JPEG - guality 85 Layer name 08 Layer name 09 New Add selection Name Lavor n Saved profile G - 8 FLT ISFUN 6-15 Save Load Create atla Settings Aap source tile store Zoom level: 8 💌 Streetlylap contributor

#### 1.3.3 Creación de un mapa en el PC utilizando SAS planet

Otra gran herramienta para crear mapas para FLY is FUN es SAS planet. Por favor, visite <u>www.flyisfun.com</u> para descubrir cómo crear mapas utilizando esta herramienta.

# 1.4 Cómo utilizar FLY is FUN

#### 1.4.1 Pantallas

**La aplicación tiene 8 pantallas** (4 en modo vertical y 4 pantallas en modo horizontal. Conmutar entre ellas es fácil. Sólo deslice de izquierda a derecha y viceversa, o pulse Menú /Ajustes de Vuelo/Pantalla.

Pantallas del modo Retrato Compás Grande (HSI con 6 valores), Mapa del Terreno, Mapa Topográfico, Compás Pequeño (HSI con 10 valores):

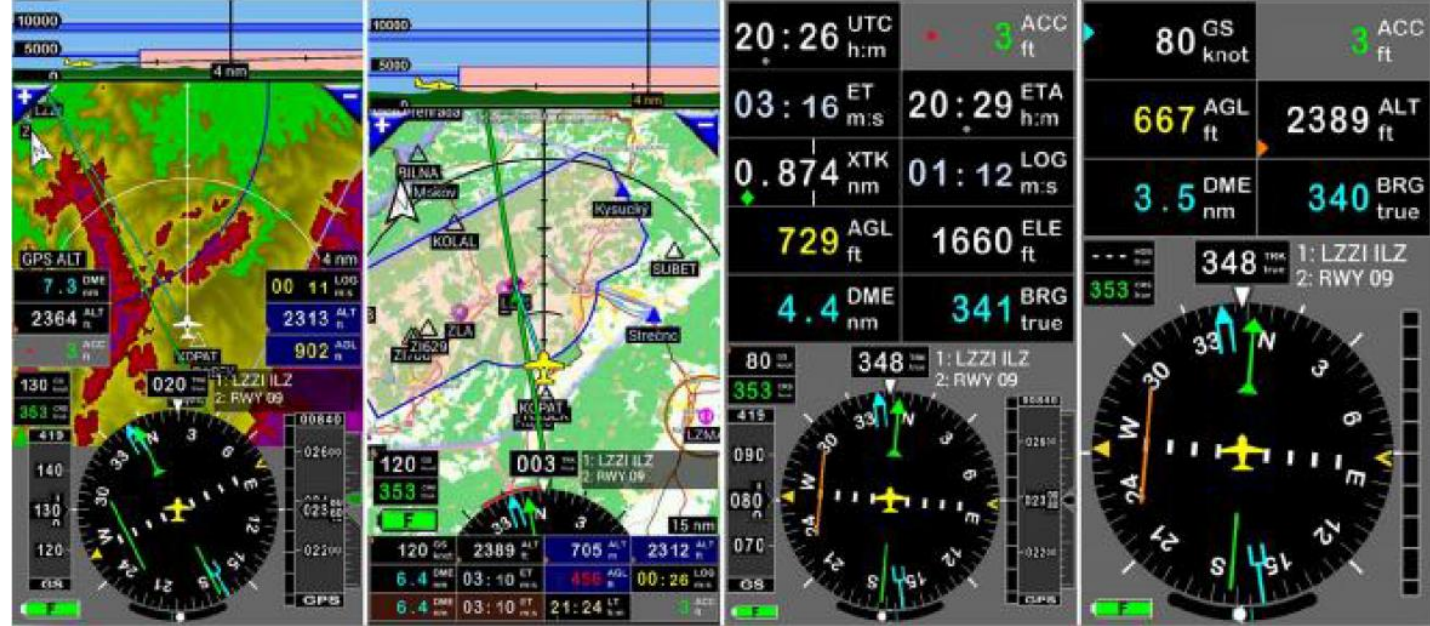

1.4.2 Colores del símbolo Norte:

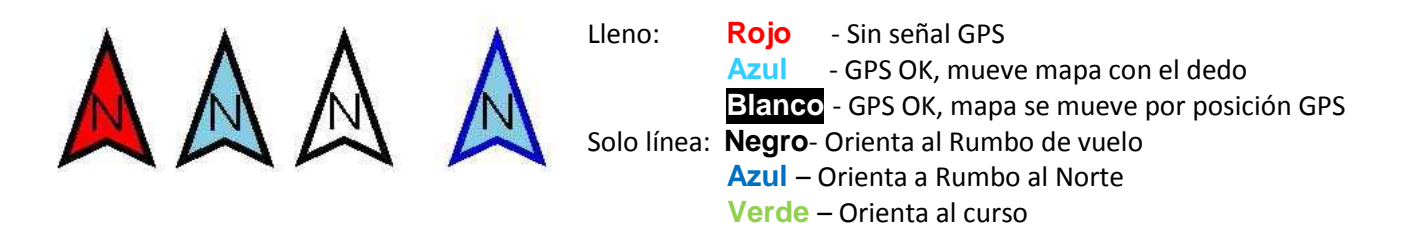

- Para cambiar entre la orientación Norte, orientación hacia rumbo de vuelo o al curso - toque largo en el símbolo del Norte.

#### 1.4.3 Moviendo el mapa topográfico con el dedo

- Desbloquear el mapa topográfico: toque el mapa con dos dedos. Entonces podrá moverlo con el dedo
- Bloquear el mapa topográfico: Toque corto en símbolo del Norte.

#### 1.4.4 Explicación de la Pantalla

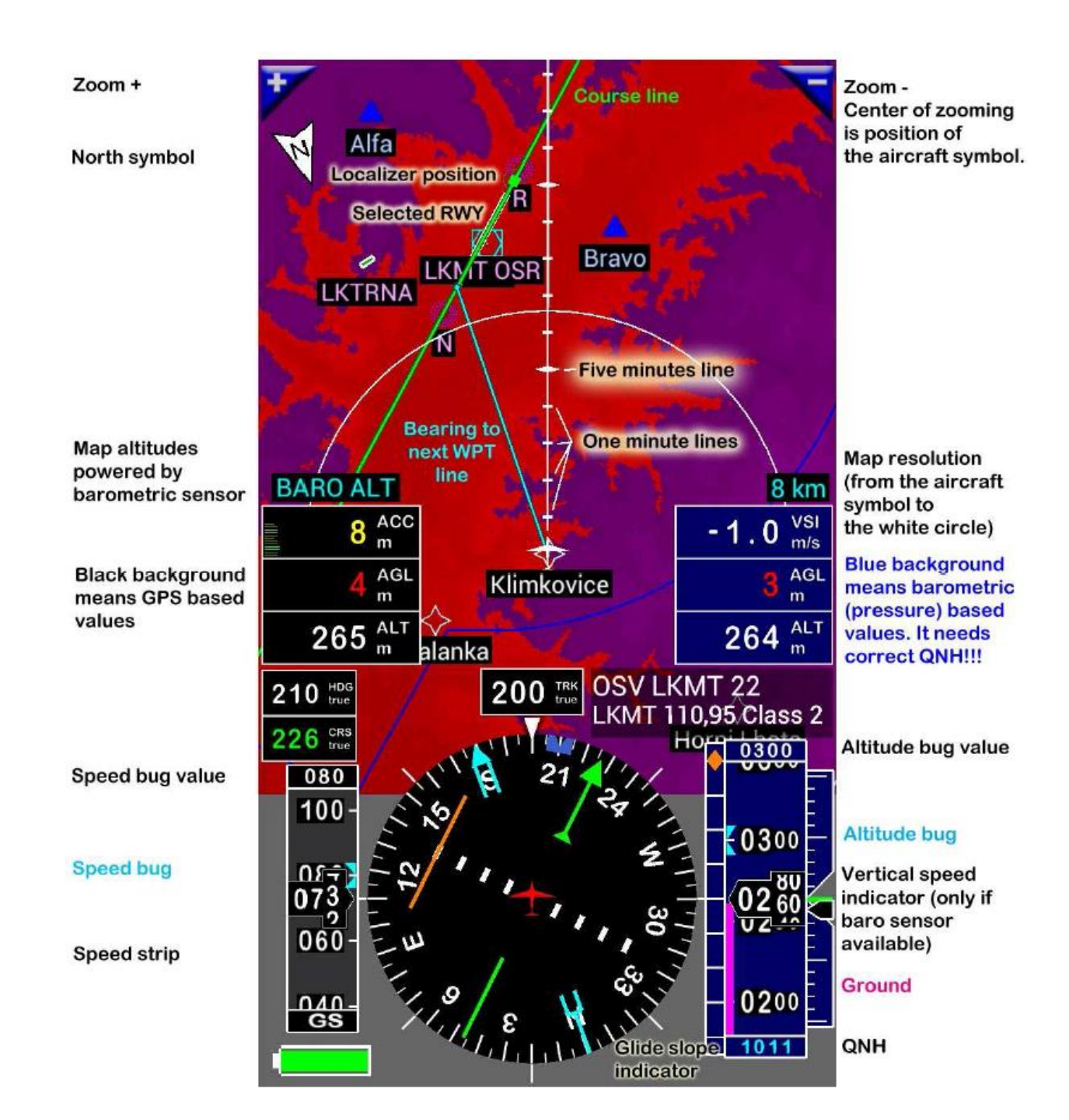

#### 1.4.5 Menú

La aplicación cuenta con 2 tipos de menú: Opciones y contextuales.

- El Menú de opciones está disponible:
  - o Al presionar el botón de menú del dispositivo
  - o Tocando la rosa del compás de (en cualquier parte menos en el avión)

- El Menú contextual está disponible después de **toque largo (presionar)** en elemento de la lista, el botón o el objeto de la pantalla.

#### 1.4.6 Tocando la pantalla

#### ST – Toque corto (Short Tap)

LT – Toque largo (Long Tap) y esperar hasta que el dispositivo vibre - alrededor de 0,5 segundos)

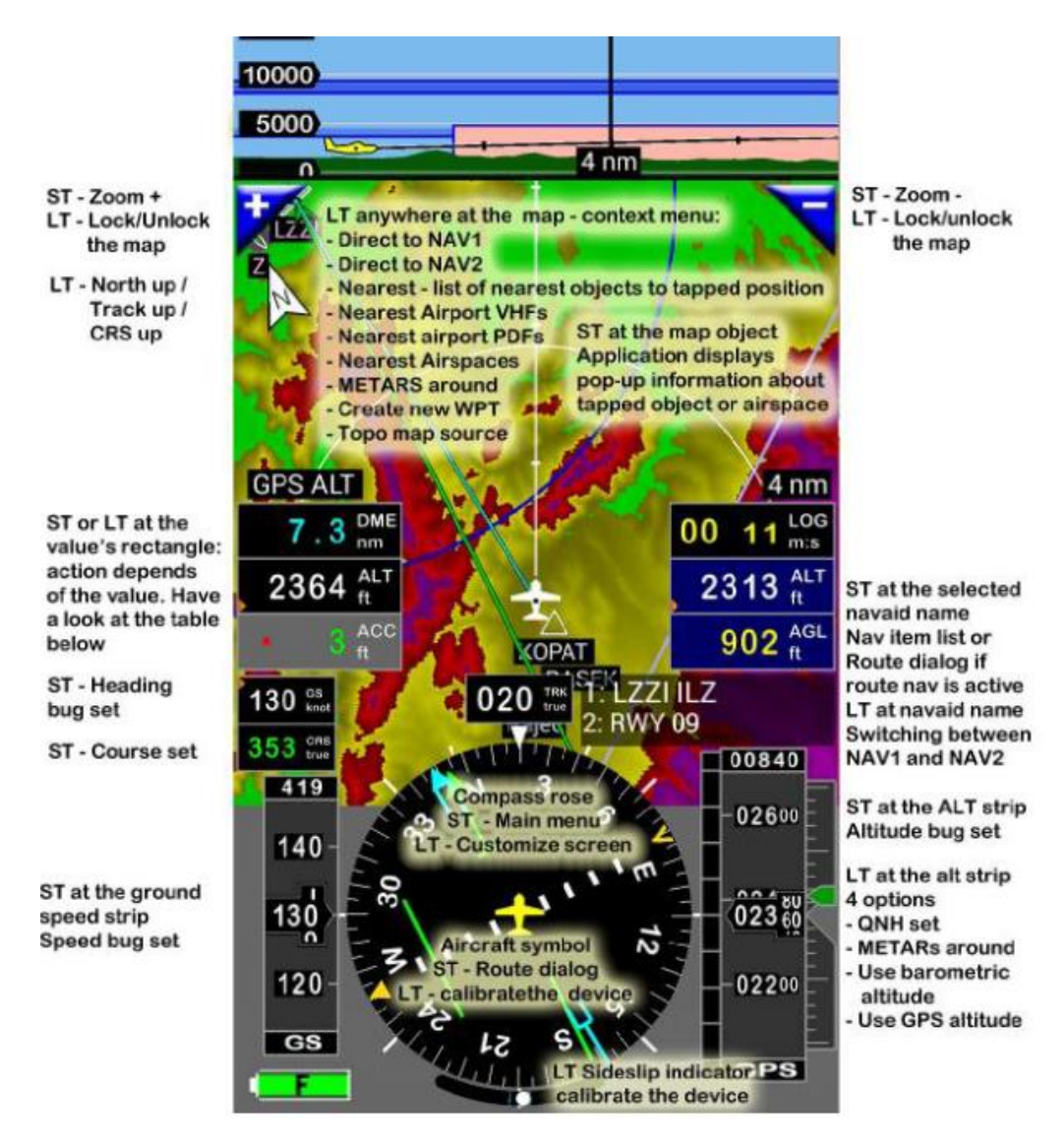

Ejemplo 1: ¿Cómo encontrar las frecuencias de VHF del aeropuerto en el mapa?

- Toque largo en el aeropuerto
- Desde el menú contextual seleccionar VHFs de Aeropuertos cercanos
- LT (Toque largo) en el aeropuerto
- Desde el menú contextual seleccionar Cercano (abrirá lista de elementos de navegación próximos)
- LT en el aeropuerto deseado (o cabecera, ...)
- Seleccione VHF

#### Ejemplo 2: Cómo establecer QNH?

- LT en la ventana de altitud y muestra el menú contextual
- Seleccione QNH Manual
- Coloque el QNH y pulse el botón 🗸.

### Tocando cada rectángulo de valor

|     |                                    | ST (Toque Corto)                                   | LT (Toque Largo)                      |
|-----|------------------------------------|----------------------------------------------------|---------------------------------------|
| ACC | Exactitud del GPS,                 | Si el simulador está activo abre controles SIM     | Activar / desactivar el radar virtual |
| ACM | Acelerómetro                       | Muestra valores Máximos de aceleración             | Inicializa valores máximos            |
| AGL | Altura sobre el nivel del terreno  | Muestra la configuración de la vista de            |                                       |
|     |                                    | colores. Ajuste alturas en Preferencias            |                                       |
| ALT | Altitud                            | Establece indicador de Altitud                     | Menú contextual Altitud               |
| CRS | Curso                              | Establece el Curso                                 |                                       |
| DME | Equipo de medida de Distancia      | Establecer Ajuste distancia al cruce               | Quitar alerta de DME                  |
| DME | Distancia - hasta el final de ruta | Si la ruta no está activo - diálogo de lista de    |                                       |
|     |                                    | rutas                                              |                                       |
|     |                                    | Si la ruta está activa - diálogo Ruta activa       |                                       |
| DTA | Tiempo deseado de llegada,         | Establece DTA                                      | Reinicio DTA                          |
| ETA | Tiempo estimado de llegada         | Si la ruta no está activo - diálogo de la lista de |                                       |
|     |                                    | rutas                                              |                                       |
|     |                                    | Si la ruta está activa - diálogo Ruta activa       |                                       |
| ETE | Tiempo estimado en ruta            | Si la ruta no está activo - diálogo de la lista de |                                       |
|     |                                    | rutas                                              |                                       |
|     |                                    | Si la ruta está activa - diálogo Ruta activa       |                                       |
| FTD | Distancia de vuelo                 |                                                    |                                       |
| GS  | Ground Speed                       | Establece velocidad deseada                        |                                       |
| HDG | Rumbo                              | establece rumbo deseado                            |                                       |
| LOG | Bitácora Logbook                   | Si el inicio de Bitácora ( <b>Start/stop</b> ) se  | Cuadro de diálogo de la Bitácora      |
|     |                                    | encuentra activado                                 |                                       |
|     |                                    | Preferencias inicia/detiene registro               |                                       |
| LT  | Hora local                         | Establece alarma del reloj.                        | Detiene alarma del reloj.             |
| MGS | Velocidad máxima sobre el terreno  |                                                    | Reinicia la velocidad de avance máx.  |
| QNH | QNH                                | Ajuste de QNH                                      |                                       |
| SR  | Sunrise-Amanecer                   | Calculador del Amanecer / atardecer                |                                       |
| SS  | Sunset –Atardecer                  | Calculador del Amanecer / atardecer                |                                       |
| SW1 | Cronómetro 1                       | cuadro de diálogo inicio / parada del              | Detiene el cronómetro 1               |
|     |                                    | cronómetro 1                                       |                                       |
| SW2 | Cronómetro 2                       | cuadro de diálogo inicio / parada del              | Detiene el cronómetro 2               |
|     |                                    | cronómetro 2                                       |                                       |
| UTC | Hora UTC                           | Ajusta el reloj de alarma                          | Elimina la alarma                     |

### Al tocar la brújula e indicadores

|                                  | ST (Toque Corto)                    | LT (Toque Largo)                |
|----------------------------------|-------------------------------------|---------------------------------|
| Indicador de velocidad           | Fijar mosca de Velocidad            |                                 |
| (izquierda de rosa de los        |                                     |                                 |
| vientos)                         |                                     |                                 |
| Indicador de Altitud (derecha de | Establece mosca altitud             | Menú contextual (QNH, QNH de    |
| rosa de los vientos)             |                                     | METAR, uso altitud barométrica, |
|                                  |                                     | Uso de alt GPS.)                |
| Rosa de los vientos (excepto el  | Menú principal                      | Personalizar pantalla           |
| símbolo del avión en el centro   |                                     |                                 |
| Símbolo de Aeronaves en el       | Lista Ruta de diálogo o ruta activa | Calibrar el dispositivo         |
| centro de rosa de los vientos    |                                     |                                 |
| Indicador de derrape             |                                     | Calibra el dispositivo          |

#### Toque en otros objetos

|                         |                   | ST (Toque Corto)                                                                                  | LT (Toque Largo)                                           |
|-------------------------|-------------------|---------------------------------------------------------------------------------------------------|------------------------------------------------------------|
| 1: LKMT OSR<br>2: BOGTU | Nombre<br>de WPTs | Lista de elementos NAV                                                                            | Cambiar entre Nav1 y Nav2                                  |
|                         |                   | Zoom +, el zoom                                                                                   | Cambiar desplazamiento del<br>mapa de: Automático / Manual |
|                         |                   | Ajuste automático de mapa en<br>movimiento (bloquea mapa).<br>Mapa se moverá por la posición GPS. | Cambiar posición del mapa:<br>Curso arriba / Norte arriba  |

#### Mapa:

| Desbloquear: | Toque el mapa con dos dedos (multi tap) |
|--------------|-----------------------------------------|
| Bloquear:    | Toque símbolo del Norte.                |
| Zoom+:       | Deslice el mapa de abajo hacia arriba   |
| Zoom-:       | Deslice el mapa de arriba hacia abajo   |

#### Tocando objetos en el Mapa

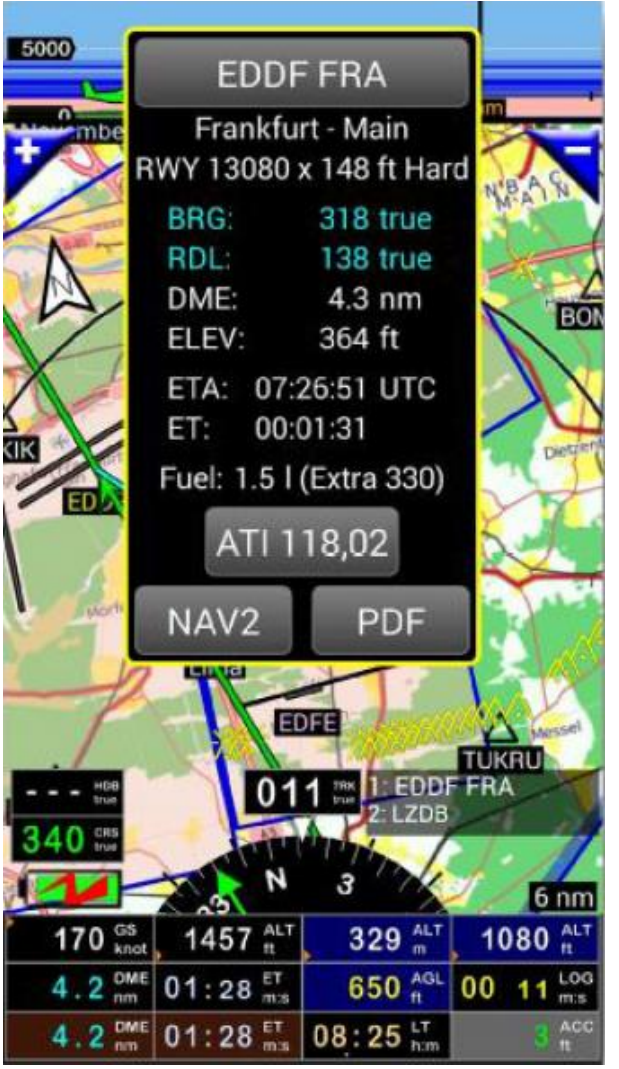

Después de tocar cualquier objeto del mapa, la aplicación muestra información en una ventana. Esta información depende del tipo de objeto y los valores de GPS (coordenadas y velocidad). El color del texto del objeto o el borde del espacio aéreo es resaltado (amarillo).

Tocar un aeropuerto:

- códigos de la OACI y de la IATA del APT
- Nombre del aeropuerto
- Largo de pista cuando esta información está disponible.
- Curso y radial en grados verdaderos (si quiere dirección de magnéticos, vaya a Preferencias)
- Distancia (DME)

- Elevación del aeropuerto. Si este valor no está definido, el valor se muestra entre paréntesis y está basado en valores datos de elevación del terreno.

- ETA y ET (UTC)

- Si la aeronave está en uso en el libro de bitácora, la aplicación muestra el consumo de combustible hasta el objeto seleccionado. El consumo se calcula a partir de la GS y el flujo de combustible de crucero que se encuentra indicado para esa aeronave.

- VHF (s). La prioridad para la visualización de las frecuencias de VHF puede ser establecido en Preferencias.

#### Acción:

- ST sobre diálogo de información- cerrar el cuadro de diálogo
- LT sobre diálogo de información- directo a
- también puede tocar otros botones para más información

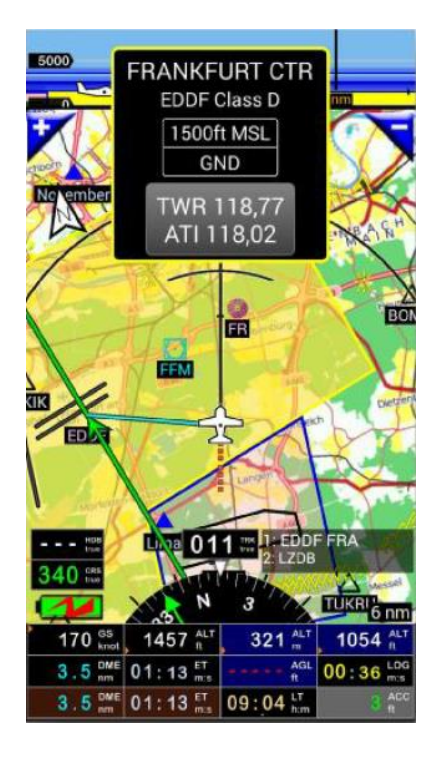

Tocando Espacios aéreos:

- Nombre del espacio aéreo
- Código de la OACI, la clase del espacio aéreo
- Límite Superior
- Límite Inferior

- VHF. La prioridad para la visualización de las frecuencias de VHF puede ser establecido en **Preferencias**.-

#### Usando los botones en la lista (Anterior, Cercano, Buscar y [..])

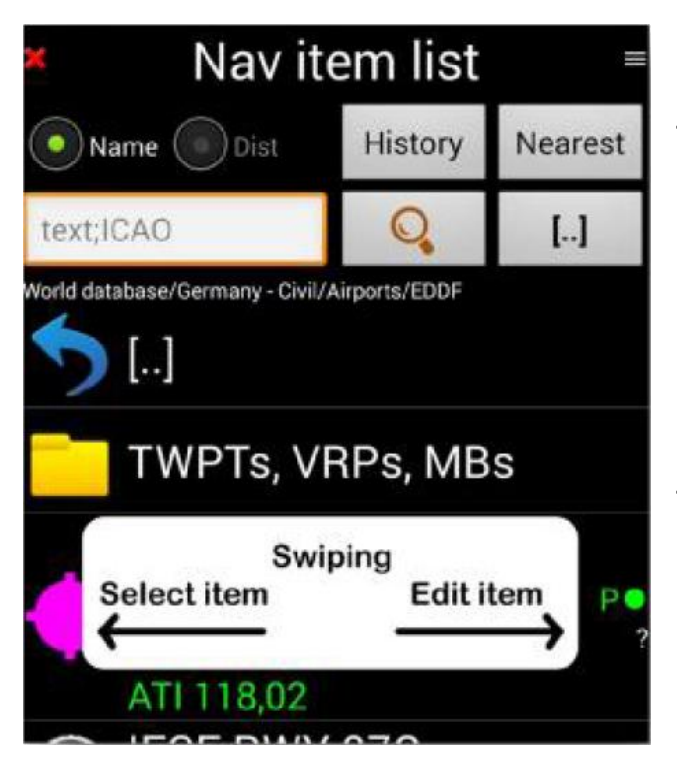

Hay 4 botones en la lista de elementos de navegación **Lista de ítem Nav.** En cada botón puede usar Toque corto o Toque largo.

Toque corto (tap)

| Anterior | Abre lista historial. Luego de abrir cambia a Borrar                                                                                                    |
|----------|----------------------------------------------------------------------------------------------------|
| Cercano  | Busca aeropuerto más cercano                                                                                                    |
| Lupa     | Búsqueda de texto (Nombre, Notas, código OACI)<br>en esta lista. Si encuentra elemento con el texto<br>buscado, se desplazará a la primera posición (si es<br>posible). |
| []       | Ir un nivel hacia arriba                                                                                                    |

#### Toque Largo (tap)

| Cercano | Búsqueda avanzada al más cercano              |
|---------|-----------------------------------------------|
| Lupa    | Búsqueda Avanzada texto (Nombre, Notas, OACI) |
| []      | Ir a la raíz de la base de datos              |

#### 1.4.7 Búsqueda de cercanos con opciones

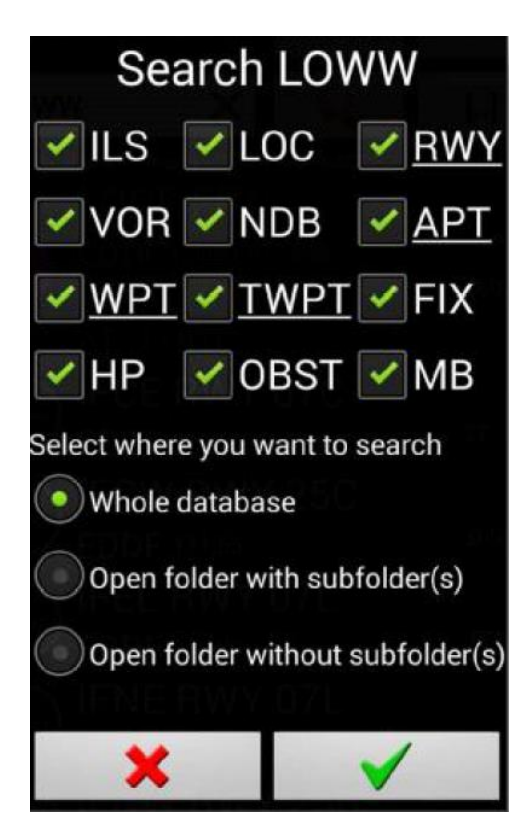

Si hace un toque largo en los botones Cercanos o Buscar verá un cuadro de diálogo como este. Aquí puede seleccionar, que elementos de navegación le interesa y buscar.

Algunos elementos están subrayados, estos tienen más detalles al presionar toque largo.

**Toque largo en APT:** 

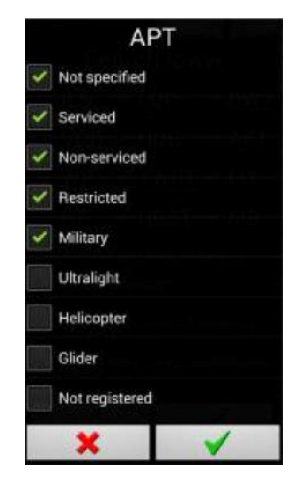

#### Buscar texto en el Nombre o Notas o código OACI:

Escriba cualquier texto o frase. Ejemplo:

"LKMT" - La lista contendrá todos los artículos, notas o código OACI contienen "LKMT"

Buscar texto en el nombre o notas código OACI deseado:

Escriba el texto, punto y coma y código OACI.

Ejemplos:

#### 1. **"FIMP**"

La lista tendrá los elementos con el Nombre o Notas que contengan "FIMP"

#### 2 "RWY, LKMT"

La lista tendrá elementos con Nombre o Notas "RWY" y el código OACI que contiene "LKMT"

#### 3. RWY 03, EDFH"

Esto hallará RWY 03 en EDFH

#### 4. "Sierra, ED"

La lista tendrá elementos que Nombre o Notas conteniendo "Sierra" y código OACI conteniendo "ED". Esto significa todos los Sierra en ED – Alemania

#### 1.4.8 Navegación NAV1 y NAV2

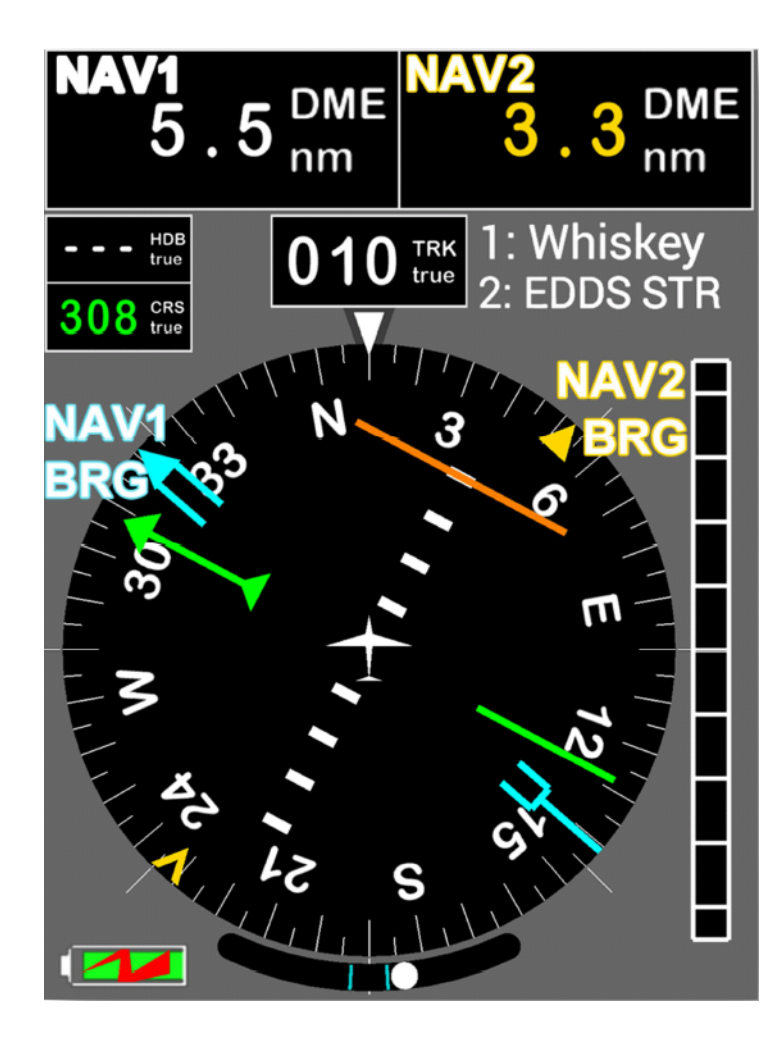

La aplicación permite la navegación con dos WPT simultáneos.

Los valores de NAV2 son los siguientes (los valores se muestran de color amarillo oscuro):

- DME
- BRG en la rosa de los vientos
- Nombre del WPT (si la ruta no está activada). En este ejemplo es 2: EDDS STR.

Para la visualización de DME2 (valor amarillo) personalizar la pantalla (toque largo en el compás)

Selección NAV2:

- Abra Lista de ítem Nav
- Toque largo en el WPT
- Seleccionar NAV2 desde el menú contextual
- Toque largo en cualquier parte del mapa
- Elija Directo a NAV2

El cambio entre NAV1 y NAV2

Toque largo en el nombre de NAV1, NAV2 (en el rectángulo de imagen con Whisky y EDDS STR)

#### Detener NAV2:

Menú/Navegación/Detener Navegación en NAV2

# 1.5 Personalizar FLY is FUN

Se recomienda empezar a trabajar con la personalización de la aplicación.

#### 1.5.1 Preferencias

#### Menú /Ajustes de la Aplicación/Preferencias

- Ajustes Generales
  - Idioma
    - Administración de datos: se explica en el capítulo en Administración de Datos.
  - Ajustes VFR/IFR
    - Use VFR e IFR: para usar los datos para IFR y VFR para vuelo
    - Solo VFR : para usar SOLO los datos de VFR (los de IFR se ocultarán)
    - Solo IFR: para usar SOLO los datos de IFR (los de VFR se ocultarán)
  - Comprobar actualización de datos- Si se marca, la aplicación buscara actualización de la base de datos de navegación.
  - Resguardo Graba todas sus preferencias
  - **Restaura** Restaura todas las preferencias
  - Estado de Fábrica- Ajustes al estado original por defecto.
- Elección de Unidades: no hace falta explicación
- Ajuste de Pantalla
  - Orientación de pantalla
  - Tamaño de pantalla puede seleccionar su tamaño o por defecto, en el cuadro de diálogo.
  - Ver / Ocultar pantalla La aplicación tiene 4 pantallas diferentes. Se puede cambiar deslizando de izquierda a la derecha y viceversa. Es posible ocultar alguna de ellas.
  - Orientación del mapa Cambia tocando largo sobre el símbolo Norte
  - Ajustes de toque Ajustes de la pantalla principal
    - o Activa Si está activada se usa toque de pantalla
    - **Toque largo y vibración** Si se selecciona, el dispositivo vibra cuando uso toque largo.
    - Toque largo y sonido Si se selecciona, el dispositivo emite un sonido cuando uso toque largo
    - Tiempo para bloquear mapa Si la aplicación está en modo vuelo, estando el mapa desbloqueado si usted no toca la pantalla, el mapa se bloqueara después del tiempo que elija.
    - **Rotar mapa con Dos dedos-** Activa/desactiva rotar el mapa con dos dedos.(Solo rumbo arriba)
  - Actualiza cuando distorsiona- actualiza la pantalla sólo cuando se necesita. Sino actualiza la pantalla continuamente.}
  - Brillo de fondo
  - Brillo de bordes
  - Muestra espacios aé
    - Mostrar siempre todos los espacios
      - Cuando Vuela
        - Distancia para ocultar (ft) Si la distancia vertical entre el espacio aéreo y la altitud actual es mayor, espacio de oculta.
        - Distancia para mostrar (ft) Si la distancia vertical entre el espacio aéreo y la altitud actual es menor, el espacio se ve

Si la diferencia en la distancia vertical entre el espacio aéreo y la altitud actual está entre **Distancia para ocultar** y **Distancia para mostrar** el espacio aéreo se muestra gris.

- Cuando no vuela
  - Altitud para ocultar (ft) Si el borde inferior del espacio aéreo es mayor que este valor el espacio aéreo se oculta.

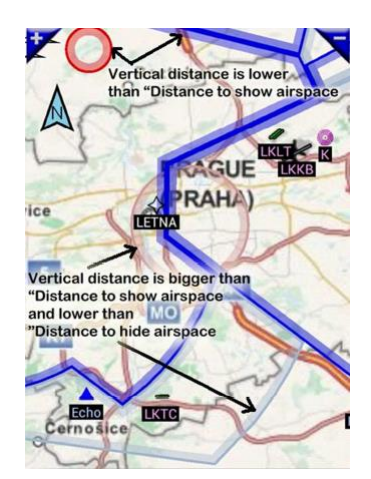

- Activa indicador de giro Activa /desactiva visualización de indicador de giro
- Muestra indicador de derrape Activa / desactiva la visualización de indicador de deslizamiento
- Color para límite de velocidad vertical (VSI) Si la velocidad vertical es mayor que este valor se indica en verde. Si la velocidad es menor el valor se indica en rojo.
- Botones de mapa Ajustes de los botones de mapa (en el borde superior).
- Cambiar NAV1 y NAV2 Ajustes de CRS al cambiar entre NAV1 y NAV2.
- Símbolo de aeronave- la forma del símbolo de la Aeronave (en el interior de rosa de los vientos y su posición en los mapas)
- Formato de Tiempo: Formato de hora (FET, ETE, SW1 y SW2 solamente) - Si se marca esta opción, la hora se muestran siempre en el formato hh:mm. Si no se activa y el tiempo es de menos de 1 hora, la hora se mostrará en el formato mm:ss (y los dígitos se verán de color azul claro).
- Indicación de Segundos (LT, UTC, ETA solamente). Activar / desactivar el movimiento indicador de segundos.

#### Ajustes de Mapa del Terreno

- Cargar valores por defecto: (estilo FLY is FUN o Garmin)
- Activa mapa de terreno Seleccione si desea ver el terreno.
- Avión VERDE AGL (ft) Si la altura AGL es mayor que este valor el color es ver
- Avión ROJO AGL (ft) Si la altura AGL es menor que este valor el color es rojo
- Entre las alturas verde y rojo de verá un capa color amarillo
- Cuando AGL es negativa, el color es magenta
- Color de Altura AGL segura: Cambiar color de verde a negro (como en el Garmin)
- Formas de Color en mapa del terreno: Si se marca, los colores están sombreadas (más oscuro, más espacio) si no sólo se usa el color base.
- Elevación CERO es terreno Azul: Si el punto de elevación de la Tierra es cero y se activa esta opción, el color será azul claro (hay una gran probabilidad de que sea el mar)
- Mostrar todos los obstáculos: Si está marcado se mostrarán todos los obstáculos. Si no se marca, obstáculos cuya distancia vertical respecto de su posición es más grande que la altura de verde no se verán

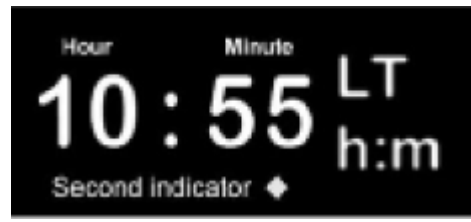

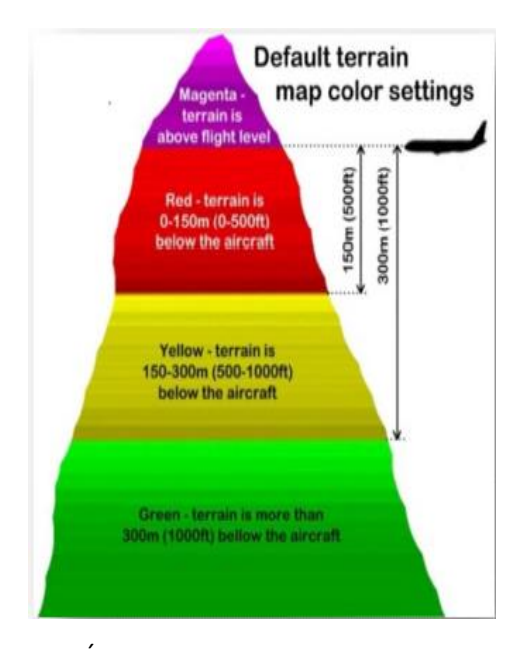

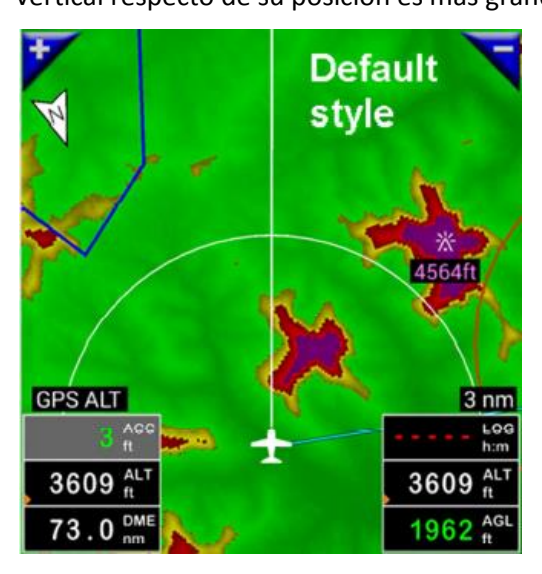

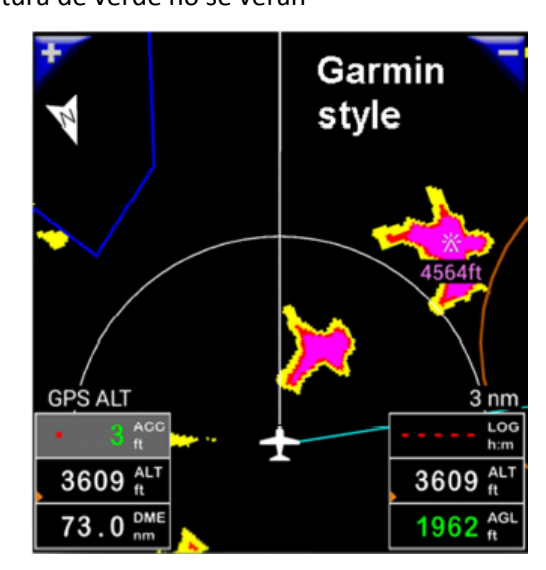

#### - Rangos y distancias

- **Rango de VOR–** Máxima desviación en grados. Cuando su desviación del VOR es igual a este valor, la línea del localizador tendrá max. deflexión.
- **Rango XTK–** Muestra la desviación en millas náuticas. Cuando su distancia de ruta es igual a este valor, el punto XTK tendrá max. deflexión. Nota: escala de XTK es logarítmica

#### • Rango de marca de Altitud

Si la diferencia entre la altitud actual es más grande que este valor, el indicador de altitud será de color

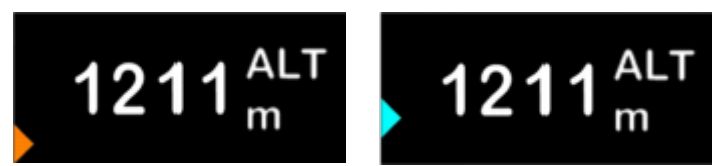

ámbar y se colocará en la parte inferior o en la parte superior del cuadro de valor. Si la diferencia entre la altitud y el valor es menor que este valor, color del indicador será azul cian

- o Rango de Marca de velocidad (igual que para el indicador de altitud )
- Rango de marca de alerta DME (igual que para el indicador de altitud)
- **Marca de Reloj de Alarma**(igual que para el indicador de altitud)
- **Max distancia de cercanos** Esta es la distancia máxima (en millas náuticas) a la que se busca la ayuda a la navegación, el aeropuerto, etc. más cercana. Distancia más grande Búsqueda más lenta ...
- **Rango para buscar METARs** Este es el rango (en millas náuticas) hasta donde buscar METAR disponibles (de la posición o ruta)

#### - Ruta

- **Max DME para cambiar** Distancia máxima del WPT que puede aplicar el algoritmo para la seleccionar el siguiente WPT de la ruta.
- **DME siempre cambiar** si la distancia del WPT activo es inferior a este valor, la aplicación siempre cambia a la siguiente WPT.

#### - Logbook

- Inicio/Final Automático Si está habilitado, inicia registro automático. Si no, el registro será manual.
- GS para inicio automático

   Cuando la velocidad de avance supera este valor e Inicio /Final Automático

   está habilitado, la aplicación comenzará. Si la velocidad cae por debajo de este valor, la aplicación finalizará el
   registro.
- Activa simulador Si está marcada inicia y detiene automáticamente la grabación en el modo de simulador (Registro Automático debe habilitarse también)
- Notificar registro Si está activada, la aplicación avisa cuando libro de registro se inicia o grabación.
- Graba ruta de vuelo si se selecciona, se graba la ruta de vuelo ( y es posible exportarlo en formatos KML o GPX)
- Actualiza intervalo Intervalo para guardar fijos GPS cuando graba la ruta de vuelo.
- Formato KML para exportar recorrido Al exportar la ruta(s) con el formato KML que puede decidir, cuál es el mejor.

#### - Ajustes de Lista de Nav ítem

- Tamaño de Lista Ítem Nav
- Filtro VFR/IFR
- Flecha Indicadora del Norte arriba Si se marca la dirección de siempre será hacia el Norte arriba (flecha azul). Si no se selecciona el GPS indicara la ruta, la dirección de los ítems se mostraran relativos a la dirección de vuelo (flecha verde)
- Desactiva borrado de Ítems NAV– Si se selecciona, no podrá eliminar elementos de navegación de Lista de Ítems NAV.
- Cantidad de ítems Históricos Número de elementos que se muestran en la lista de historial.
- WPTs vía URL esta es la dirección URL donde está el archivo con WPTs (formato descripto en capítulo de Importar waypoints vía archivos TXT). Se utiliza Menú/Navegación/WPTs desde www

#### - Prioridad de búsqueda de VHF: Este diálogo permite cambiar la prioridad de búsqueda de frecuencias VHF

- Lista de Ítems Nav: VRP y APT muestran VHF si está disponible
- Después de toque en espacio aéreo de CTR
- Después de toque fuera de CTR
  - Si no se completa, la aplicación utiliza valores predeterminados.

- Balizas Marcadoras: (Radiobalizas) La aplicación puede avisar, al volar sobre las radiobalizas. Los marcadores están activos sólo cuando usuario selecciona ILS, RWY o LOC.

- Señal sonora si se activa una señal sonora se oirá cuando sobrevuele una radiobaliza.
- Archivo de Balizas Marcadoras
  - Activa Base de Datos de Balizas: Si se activa, la aplicación avisa al volar sobre radiobalizas reales (La base de datos mundial debe ser importada)
- Balizas Marcadoras Virtuales
  - Cuando no se encuentran marcadores para los **ILS**, **RWY** o **LOC**, la aplicación crea marcadores virtuales (si se activa). El usuario también puede seleccionar distancia desde el umbral para cada tipo de marcador **Sensores:** Activa (desactiva y ajustes de sensores del dispositivo
- Ajustes de Sensores: Activa /desactiva y ajustes de sensores del dispositivo
  - Ignorar el estado no confiable si se selecciona la aplicación ignora lecturas no confiables. GPS interno y bluetooth
  - Fuente GPS Selección GPS interno o externo (Bluetooth).
  - Elija receptor Bluetooth– En caso de utilizar receptor Bluetooth, seleccione el nombre del mismo. El receptor Bluetooth debe estar emparejado con el dispositivo antes.
  - Corrección de altitud
    - Corrección Automática- se recomienda encarecidamente seleccionar esta opción (por defecto marcada). La corrección se basa en la diferencia entre Geoide real y el elipsoide WGS84. La altitud GPS es relativa al elipsoide WGS84. La diferencia entre el Geoide real y el elipsoide WGS84 puede ser más de 300 pies! Si esta opción no está seleccionada el valor de altitud GPS es de color amarillo.
    - **Corrección de Altitud GPS** –Si está desactivada la **corrección de altitud automática GPS** puede establecer la corrección por defecto aquí. Se establece en la unidad a usar (ft imperial, m métrica).
  - **Min GS para rumbo GPS** velocidad de avance mínimo para el uso de la ruta del GPS. Si la velocidad de avance es menor, el GPS se ajusta al valor indefinido y aplicación utiliza rumbo de la brújula (si está activado).
  - Min GS para giros mínima velocidad para mostrar tasa de giros
  - Promedio de tasa de giros Ajustes de valor para tasa de giros (menos ruido ó menos demora)

#### Sensor Barométrico

- Activa sensor barométrico Activa/desactiva sensor barométrico (si está disponible)
- Calibrar sensor de presión El uso fue lo explicado en el capítulo Altitudes.
- **Promedio de valores VSI** Cuántos últimos valores barométricos se promedian antes de mostrar. Más valores menos ruido, pero más demora.
- **Redondeo de valores VSI** Cómo redondear los valores de VSI. Seleccione de la lista el redondeo. 10 pies significa VSI puede ser 10, 20, 30, ... pies / min. 50 pies significa VSI puede ser 50, 100, 150, ... pies / min etc.

#### Compás magnético

- Activar sensor de compás Activa/desactiva sensor del compás. Si no lo usa, no lo active.
- Activa rumbo de brújula Activa/ desactiva rumbo de brújula si no hay Ruta GPS
- **Promedio de valores de rumbo** Cuántos últimos valores de rumbo se promedian antes de mostrar. Más valores menos ruido, pero más demora.

#### Acelerómetro

- Activa Acelerómetro Activa/desactiva el sensor del acelerómetro. Se necesita este sensor para calcular la dirección de la brújula y el indicador de deslizamiento. Si lo cambia, reinicie la aplicación.
- **Promedio de valores de acelerómetro** Cuántos últimos valores del acelerómetro se promedian antes de mostrar. Más valores menos ruido, pero más demora.

Temperatura

- Activar temperatura activa/ desactiva el sensor. Se necesita para calcular altitud por presión. Humedad
- Activar Humedad activa/ desactiva el sensor. Se necesita para calcular altitud por presión.

- Radar Virtual – Radar virtual permite ver otras aeronaves en la pantalla de mapa.

Advertencia: si lo activa, puede haber un costo adicional debido al uso de los datos móviles. Antes de activar radar virtual abra la lista de aeronaves en **Logbook**. Cree una aeronave y establezca avión en uso.

- Otros usuarios de FLY is FUN verán su número de registro.
- Activa radar virtual Activa/desactiva
- Intervalo de actualización Frecuencia de restauración de datos. Menos tiempo, más consumo de la batería.
- Antigüedad Max de info Si la información de posición de la aeronave es más antigua que este tiempo, la aeronave no será mostrada.
- **Cuadros de aviso e información** Configuración cuando se pierde la señal del GPS.
  - Ajuste general

•

- Señal sonora: Si está activada, reproducirá un sonido mientras se muestra el cuadro de advertencia
- Transparencia: Transparencia del cuadro de advertencia
- **GPS pérdida de señal-** Configuración cuando la señal de pérdida en la aplicación GPS diálogo de advertencia y sonido:
  - Menú de aviso y sonidos
    - o Deshabilitado
    - $\circ$  Siempre
    - Si Max MGS es superior a 10 nudos (19 km/h): Si la velocidad no supera los 10 nudos, la aplicación no advertirá cuando la señal GPS se pierda (para trabajar con la aplicación en el terreno)
  - **GPS pérdida de señal –** si el ultimo fijo del GPS es más antiguo que este número avisara con sonido.
  - Duración de Alerta tiempo de aviso en pantalla.
- Rutas
  - Duración aviso de prox. WPT: Duración del cuadro de diálogo que muestra próximo WPT (el cuadro se puede cerrar con un toque)
- Alerta DME
  - **Duración de aviso:** Permanencia de la ventana (el cuadro se puede cerrar pulsando). Si desea establecer la advertencia DME, toque la ventana de valores DME y establezca la distancia.
- Espacios Aéreos: advertencia antes de entrar en los espacios aéreos (desde lado, arriba o abajo)
  - Activo: Si está habilitado recibirá advertencias de espacio aéreo controlado.
  - **Tasa de refresco:** Frecuencia para actualizar distancia a los espacios aéreos. Frecuencia de actualización menor- más gasto de batería.
  - **Tiempo para ingreso:** Tiempo que desea que le avise antes de entrar en un espacio aéreo.
  - Distancia Vertical: Si la distancia vertical al espacio aéreo es inferior al valor seleccionado, la aplicación advierte.
  - Duración de Aviso: permanencia de la ventana de diálogo (cuadro se puede cerrar pulsando)
  - Selección de espacio aéreo: Selección de la clase de los espacios aéreos que utilizará para las advertencias.
- Reloj Alarma
  - Duración de Reloj de Alarma: duración de la ventana de diálogo (cuadro se puede cerrar pulsando)
- **Información de Objeto:** Configuración del cuadro de diálogo de información emergente, que aparece después de tocar el mapa, el límite de espacio aéreo o aeronave.
  - Duración: permanencia de la ventana de diálogo (cuadro se puede cerrar pulsando)
  - Mostrar info de espacios: Si está marcado, está habilitado.
  - Mostrar info de ítems NAV: Si está marcado, está habilitado.
  - Mostrar info de aeronaves: Si está marcado, está habilitado.

- Código de Activación- usado en versiones anteriores, ya no se requiere.

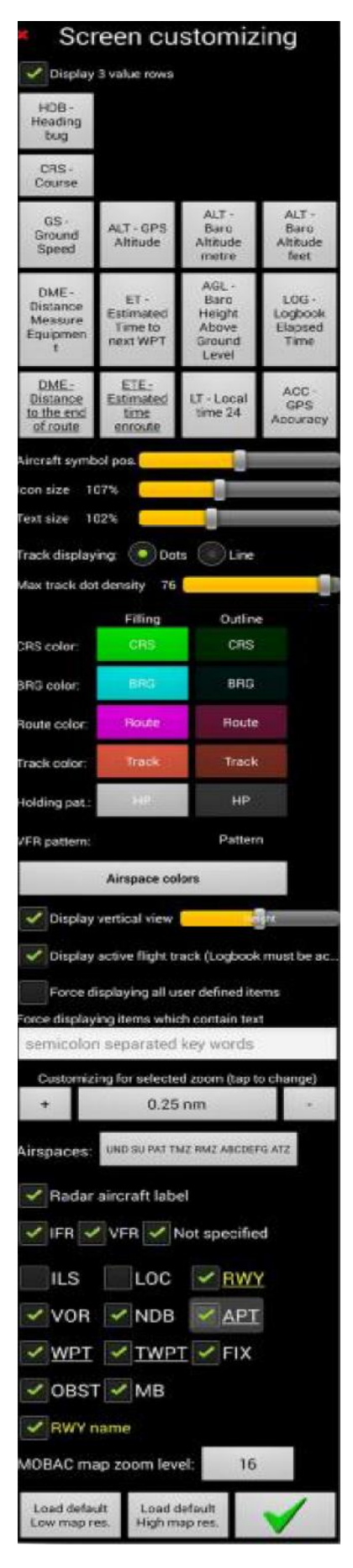

### 1.5.2 Personalizar la pantalla

Cada pantalla es personalizada por separado. Puede usar 4 VERTICALES y 4 HORIZONTALES.

Seleccione la pantalla deseada.

- Toque largo en la rosa de los vientos o presione
- Menú /Ajustes de la Aplicación/Personaliza pantalla

#### Cambiar los valores que se muestran:

Cada botón representa un rectángulo con un parámetro en la pantalla. Presione el botón y seleccione el parámetro que usted desea ver.

Si la descripción del valor contiene la unidad (por ejemplo, "GPS altitude feet"), esta unidad es independiente de la configuración de la unidad en las preferencias y viceversa.

- Los valores barométricos tienen
- Otros valores tienen

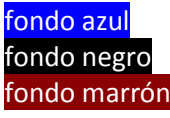

- ETE, DME and ETA para el

último WPT de la ruta activa

Puede combinar la altitud basada GPS en un rectángulo y altitud barométrica en otro rectángulo

Los ítems debajo de **Personalizar para zoom elegido** son válidos sólo para este nivel de zoom. Pulse el botón con el nivel de zoom (en la foto es el botón con 0.25 nm), seleccione zoom deseado y seleccionar lo que deseas ver en este nivel de zoom.

Algunos ítems están subrayados. Esto indica que hay más opciones, LT para más detalles.

- **Sin especificar** - si quieres ver los ítems establecidos como No especificado (por ejemplo RWYs, APTs, Nav aids)

- VFR si quieres ver los ítems establecidos Usar para VFR
- IFR si quieres ver los ítems establecidos Usar para IFR

- **Mostrar todos los ítems definidos por el usuario:** Si se activa, todas, se mostrarán los elementos definidos por el usuario. No importa si esas casillas de arriba se comprueban o no.

- **Mostrar todos los ítems que contienen texto:** Si se completa se mostrarán todos los ítems. El texto se busca en Nombre, Notas y código de la OACI, y deben ir separados por comas si desea buscar más de una palabra o frase.

#### **Botones inferiores**

Cargar por defecto Mapa baja resolución: Se usa para el uso general

**Cargar por defecto Mapa alta resolución:** Si el mapa es borroso use este.

Pero recuerde: resolución más alta = más uso de la memoria del dispositivo.

#### 1.5.3 Selección de la carta topográfica

Si usted tiene más de un mapa almacenado en su dispositivo, puede seleccionarlos con el **Menú /Ajustes de la Aplicación/Fuente de mapa Topográfico** o toque largo sobre el mapa y luego seleccionar **Origen de mapa Topográfico**.

#### 1.5.4 Selección de fuente GPS

Si desea utilizar la fuente GPS externa, debe emparejarlo antes con el dispositivo.

- Encienda Bluetooth en su dispositivo y Bluetooth GPS también.
- Buscar y emparejar dispositivos Bluetooth externo usando los ajustes de Android.
- Inicie FLY is FUN
- Abrir Preferencias (Menú /Ajustes de la Aplicación/Preferencias)
- Encuentra Ajustes de Sensores/ Fuente GPS y seleccione GPS por Bluetooth.
- Cierre la aplicación e inicie de nuevo.
- Abrir Preferencias (Menú /Ajustes de la Aplicación/Preferencias)
- Buscar *Ajustes de Sensores /Elija receptor Bluetooth* y seleccione **Receptor Bluetooth** emparejado anteriormente.
- Cierre Preferencias

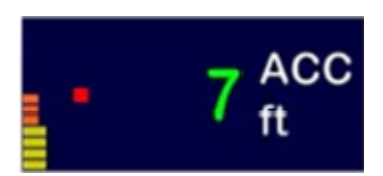

Si ha seleccionado GPS Bluetooth, la ventana ACC tiene fondo azul oscuro (como en la imagen a la derecha)

Si ha seleccionado GPS interno, la ventana ACC tiene fondo negro.

#### 1.5.5 Administración de Datos

- Abra las Preferencias (*Menú /Ajustes de la Aplicación/Preferencias*)
- Ajuste General/Administración de Datos

Como utilizar una tarjeta SD en Android 4.4 (como saltar la restricción de escritura):

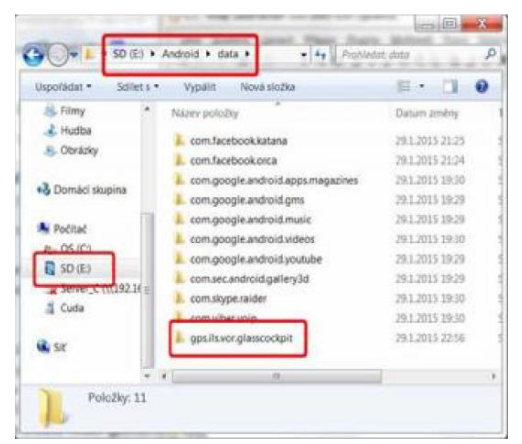

- Retire la SD de su dispositivo
- Conecte la SD a su PC
- Explore su SD. Debe encontrar la carpeta Android/data
- Abra la carpeta
- En la carpeta Android/data cree carpeta gps.ils.vor.glasscockpit
- Regrese la SD a su dispositivo
- Inicie FLY is FUN
- Menú (toque la Rosa del compás) Ajuste de la Aplicación/Preferencias
- Ajuste General/Administración de Datos
- Seleccione la tarjeta SD y presione OK

(En algunos casos es necesario seleccionar **Definido por Usuario** y elegir la carpeta **gps.ils.vor.glasscockpit**)

# 2. Altitudes

#### ¡ESTE ES EL CAPÍTULO MUY IMPORTANTE!

La aplicación utiliza normalmente altitud **GPS**. Si el dispositivo tiene un **sensor barométrico**, la aplicación puede utilizarlo para determinar la altitud.

- Existe la posibilidad de ver ambos valores - GPS y presión barométrica al mismo tiempo (ver Personalización de pantalla)

Mapa de altura del Terreno, indicadores de senda de planeo y altitud pueden utilizar el GPS o el sensor barométrico.
 Puede seleccionar cual:

- Presione Menú/Ajuste de Vuelo/Fuentes de datos de Altitud
- Toque largo sobre Indicador de Altitud.

|                                  | Basado en GPS                                    | Basado en Barómetro                          |
|----------------------------------|--------------------------------------------------|----------------------------------------------|
| Valores que puede seleccionar en | ALT – Altitud GPS                                | ALT – Altitud barométrica                    |
| Personalizar pantalla            | AGL – Altura GPS sobre el nivel del terreno      | AGL – Altura Baro sobre el nivel del terreno |
|                                  | ALT – Pies de Altitud GPS (siempre pies, incluso | PRE – Presión Atmosférica actual             |
|                                  | si la unidad de distancia en las preferencias es | FL – Nivel de vuelo                          |
|                                  | unidad métrica                                   | QNH – QNH                                    |
|                                  |                                                  | VSI – Velocidad Vertical                     |
| Fondo de los Valores             | Negro                                            | Azul                                         |
| Necesidad de indicar QNH         | No                                               | Si (excepto FL)                              |

### 2.1 Corrección de altitud GPS

Se recomienda que use la corrección automática de altitud.

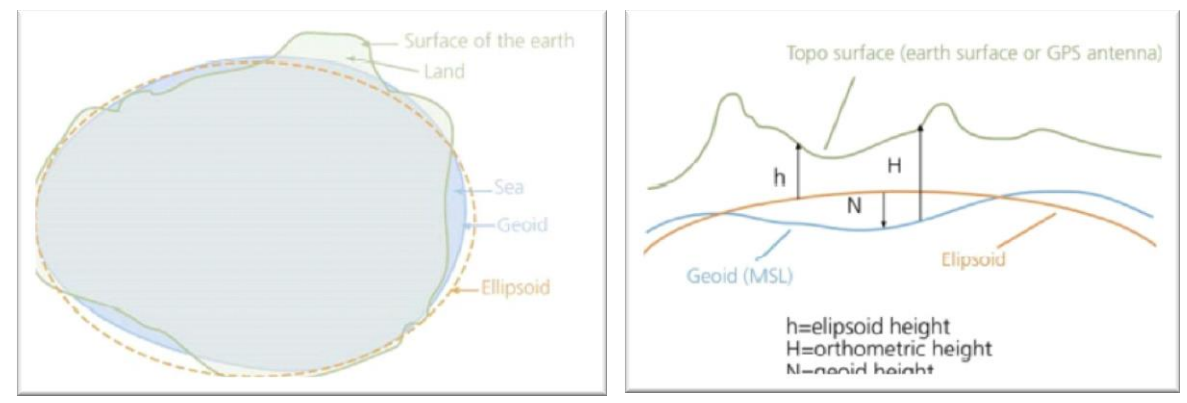

El GPS da altura elipsoidal que puede ser más de 100 metros a partir de la altura del geoide real. La aplicación dispone de alturas geoide de todo el mundo y puede hacer la corrección es decir, traducir la altura elipsoidal y la altura del geoide (altitud MSL).

Si desea ver la altura del geoide en su posición actual, utilice la pantalla y seleccione personalizar pantalla y GAL - altura del geoide.

Si usted no selecciona **Corrección Automática** para **Corrección de altitud** en **Preferencias** usted puede hacer la corrección de altitud manualmente seleccionando **Menú/Ajustes de Vuelo/Corrección de Altitud GPS**.

# 2.2 Uso de altitudes y alturas barométricas

#### ¡En primer lugar debe calibrar el sensor de presión!

- Use **Customize screen** y seleccione **PRE current pressure**.
- Requiere una presión de referencia. La mejor manera (más preciso) es ir al aeropuerto y pedir QFE (usted debe estar físicamente en el aeropuerto). O sentarse en un avión y fijar el altímetro a la altitud cero y leer la presión de la ventana Kollsman.
- Valor de Calibración= QFE PRE (presión mostrada por FLY is FUN)
- Presione Menú / Ajustes de aplicación / Preferencias y seleccione Corrección de Altitud y Calibrar sensor de presión y complete el valor de calibración calculado.

# 3. Ítems de Navegación

# 3.1 Tipo de ítems

La aplicación utiliza 9 categorías básicas de elementos de navegación. APT, RWY y TWPT que tienen sub categorías

| Icono                | Sub                              | Abrev. | Descripción           | DME                    | BRG                    | Cuando                     | Dirección                | Indicación        | Propiedades |
|----------------------|----------------------------------|--------|-----------------------|------------------------|------------------------|----------------------------|--------------------------|-------------------|-------------|
|                      | categoría                        |        |                       |                        |                        | selecciona                 | de                       | de<br>Mala sida d | de la Pista |
|                      |                                  |        |                       |                        |                        | el curso<br>indica         | Indicación               | Velocidad<br>(GS) |             |
| •                    |                                  | ILS    | ILS                   | X<br>BORDE<br>DE PISTA | X<br>BORDE<br>DE PISTA | Orientación<br>de la pista | X<br>Localizador         | x                 | x           |
|                      | Asfalto<br>Tierra                | RWY    | PISTA                 | X<br>BORDE<br>DE PISTA | X<br>BORDE<br>DE PISTA | Orientación<br>de la pista | X<br>Localizador         |                   | x           |
| $\odot$              |                                  | LOC    | Localizador           | X<br>BORDE<br>DE PISTA | X<br>BORDE<br>DE PISTA | Orientación<br>de la pista | X<br>Localizador         |                   | х           |
| $\overline{(\cdot)}$ |                                  | VOR    | VOR                   | х                      | х                      | Directo al<br>VOR          | х                        |                   |             |
|                      |                                  | NDB    | NDB                   | x                      | х                      | Directo al<br>NDB          | х                        |                   |             |
| (?)                  | No indicado                      |        |                       |                        |                        |                            |                          |                   |             |
| $\bullet \bullet$    | Con servicios<br>Asfalto- tierra |        |                       |                        |                        |                            |                          |                   |             |
| Ó                    | Sin servicios<br>Asfalto- tierra |        |                       |                        |                        |                            |                          |                   |             |
| R                    | Restringido                      |        |                       |                        |                        |                            |                          |                   |             |
| M                    | Militar                          |        |                       |                        |                        |                            |                          |                   |             |
| U                    | Ultraliviano                     | ΑΡΤ    | Aeropuerto            | x                      | х                      | Directo al APT             | х                        |                   |             |
| H                    | Helipuerto                       |        |                       |                        |                        |                            |                          |                   |             |
| G                    | Planeador<br>(Glider)            |        |                       |                        |                        |                            |                          |                   |             |
| 0                    | No registrado                    |        |                       |                        |                        |                            |                          |                   |             |
| 0                    | Desconocido                      |        |                       |                        |                        |                            |                          |                   |             |
| $\triangle$          |                                  | FIX    | Fijo                  | х                      | х                      | Directo al Fijo            | х                        |                   |             |
| €<br>→               |                                  | НР     | Circuito de<br>espera | x                      | x                      | Curso de<br>ingreso        | X<br>Punto de<br>ingreso |                   |             |
| *^                   | lluminado<br>no iluminado        | OBST   | Obstáculo             | x                      | х                      | Directo al<br>Obstáculo    | х                        |                   |             |

| $\diamond$ | No especifico                   |      |                           |   |   |                    |   |  |
|------------|---------------------------------|------|---------------------------|---|---|--------------------|---|--|
|            | VRP<br>obligatorio              |      |                           |   |   |                    |   |  |
| $\Delta$   | VRP a requerimiento             |      |                           |   |   |                    |   |  |
|            | VRP punto de<br>Chequeo         |      |                           |   |   |                    |   |  |
| •          | Punto de<br>aproximación<br>VFR | WPT  | Punto vía<br>(Waypoint)   | Х | х | Directo al<br>WPT  | х |  |
|            | VFR Punto de<br>ruta            |      |                           |   |   |                    |   |  |
| $\Delta$   | IFR                             |      |                           |   |   |                    |   |  |
|            | NDB como<br>waypoint            |      |                           |   |   |                    |   |  |
| $\diamond$ | RNAV                            |      |                           |   |   |                    |   |  |
| ♦          | No especifico                   |      |                           |   |   |                    |   |  |
|            | punto de<br>notificación<br>VFR |      |                           |   |   |                    |   |  |
| A          | No obligatorio                  | TWPT | Punto Vía del<br>Terminal | х | х | Directo al<br>TWPT | х |  |
|            | NDB as TWPT                     |      |                           |   |   |                    |   |  |
| $\diamond$ | RNAV                            |      |                           |   |   |                    |   |  |

### 3.2 Trabajar con elementos de navegación

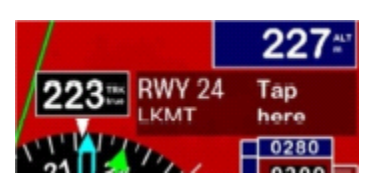

Si desea editar o seleccionar un elemento de navegación, abra **Lista de ítem NAV**. Para abrir **Lista de ítem NAV**, toque largo en el nombre del elemento de navegación o pulse (*Menú/Navegar/Directo a*)

También puede abrir la lista tocando un objeto en el mapa y presionando el botón superior con el nombre del objeto elegido in el cuadro de información.

Se recomienda organizar los elementos de navegación en carpetas. Abra **Lista de ítem NAV** y pulse *Menú/Nueva carpeta.* No utilice carpeta llamada **World database** para sus propios elementos de navegación.

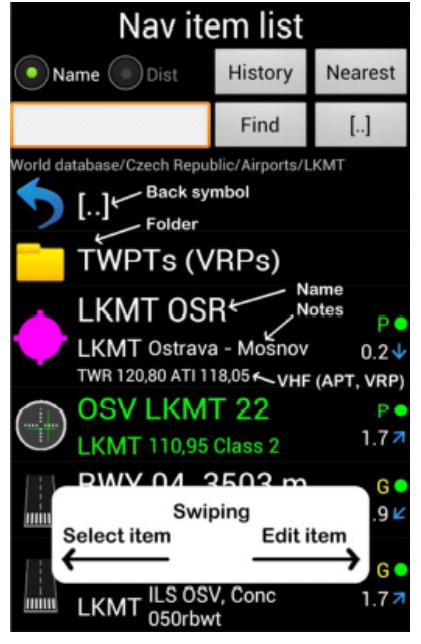

Validez de la información es como se muestra en la columna de la derecha:

- Letras P, G o U
- P Publicado por FLY is FUN
- G Generado por FLY is FUN
- U Definido por el Usuario

#### Punto verde, amarillo o rojo

• – Fecha efectiva o fecha de creación menor a 28 días

- 29-84 días
- – más de 84 días

**Distancia** desde la posición actual (km o nm depende de la unidad de distancia seleccionada en **Preferencias**)

**Rumbo a / desde** la posición actual (verdadero o magnético depende de la selección en las **Preferencias**)

- Deslizar elemento hacia la derecha: aparecerá cuadro de edición.

- Deslizar elemento hacia la izquierda: selecciona el ítem

Después de seleccionar más artículos, usted puede eliminarlos por toque largo y seleccionando **Borrar**.

Un toque largo en cualquier elemento de navegación mostrará el menú contextual. Este es el menú de contexto de la una pista (RWY).

| NAV1 (RWY approach)        | NAV1: solo rumbo (aproximación al localizador)                                                   |
|----------------------------|--------------------------------------------------------------------------------------------------|
| NAV1 (ILS approach)        | NAV1: aproximación ILS (pide el ángulo de senda de planeo y altura de cruce del umbral de Pista  |
| NAV2                       | Abrir lista de VHF's asociado con el código OACI                                                 |
| VHF                        | Apertura de documentos PDF asociados por código OACI.                                            |
| PDF                        | Lista de METAR disponible Apertura en torno a este ítem NAV. El rango es posible conjunto en las |
| METARs around              | Preferencias                                                                                     |
| Sunrise, sunset calculator | Abre, calculadora SR y SS y rellene las coordenadas del ítem.                                    |
| Set coordinates to simulat | Coloca las coordenadas del punto de navegación seleccionado en el simulador de vuelo             |
| Edit RWY                   | Eliminación elemento NAV                                                                         |
| Delete RWY                 | Copiar elemento de navegación en el portapapeles. Después de copiar pegar es posible pegar.      |
| Copy RWY                   |                                                                                                  |

# 3.3 Edición de elementos de navegación

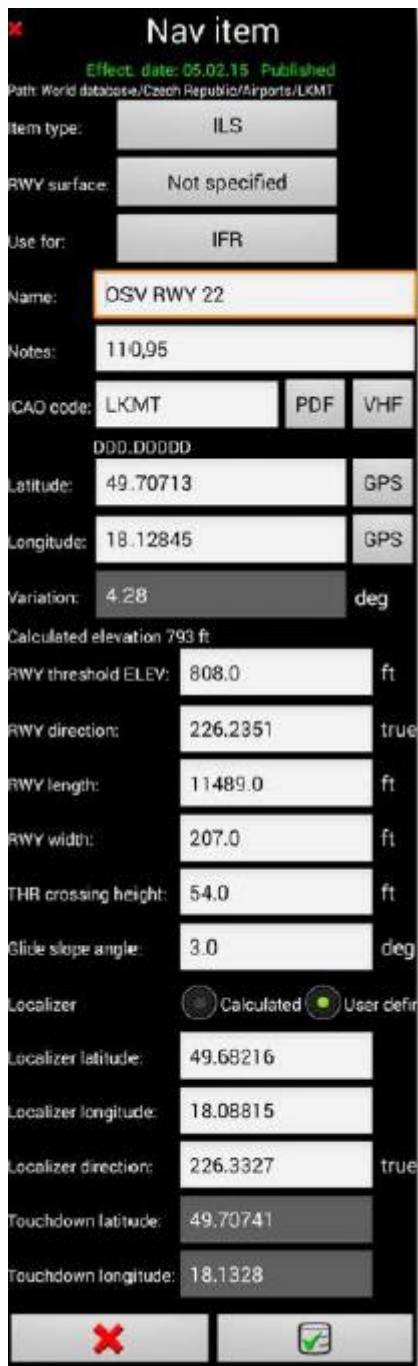

#### Nuevo Ítem – presione Menú/Nuevo nav ítem

Editar elemento existente – toque largo en él y seleccione **Editar** en el Menú contextual

Primero elige **Item tipo** presionando el botón con el tipo de elemento. En la imagen del lado izquierdo esta es la muestra más complicada - **ILS** 

# Advertencia: ¡Si edita **ILS**, **RWY** o **LOC**, las coordenadas determinan la posición del umbral de la pista!

Complete los datos archivados.

- Para el cálculo de la zona de toma de contacto la aplicación necesita:
- La elevación del umbral de la pista
- Altura de cruce del umbral
- Ángulo de descenso

Con el fin de calcular las coordenadas geográficas del localizador la aplicación necesita:

- Dirección de la pista
- Longitud y ancho de la pista

Normalmente el localizador está situado a 400 m detrás de la pista y el transmisor de la senda de planeo está situado cerca de la zona de contacto.

La Altura normal de cruce del umbral la pista es de 15 m (50 pies) y el ángulo de descenso 3 grados. Consulte el diagrama de la página siguiente.

Después de importar la Base de datos Mundial ésta contiene una gran cantidad de elementos de navegación **RWY**. Estos elementos son generados por la aplicación y sólo indican el rumbo. La aplicación crea los ILS sólo para pistas, que tienen ILS publicados (senda de planeo y altura de cruce umbral de la pista son conocidos). Es muy fácil cambiar el elemento **RWY** para convertirlo en **ILS**, pero hay que conocer la senda de planeo **segura** y la altura **segura** sobre umbral de la pista.

- En primer lugar crear copia de la pista (toque largo en la pista RWY, seleccione Copiar, repita toque largo en la pista, seleccione Pegar)

- Toque largo en la copia de la pista
- Toque en el botón **Ítem tipo**
- Seleccione **ILS**
- Completar Ángulo de planeo y altura de cruce THR (umbral de la pista).
- Pulsar en Guardar cambios.

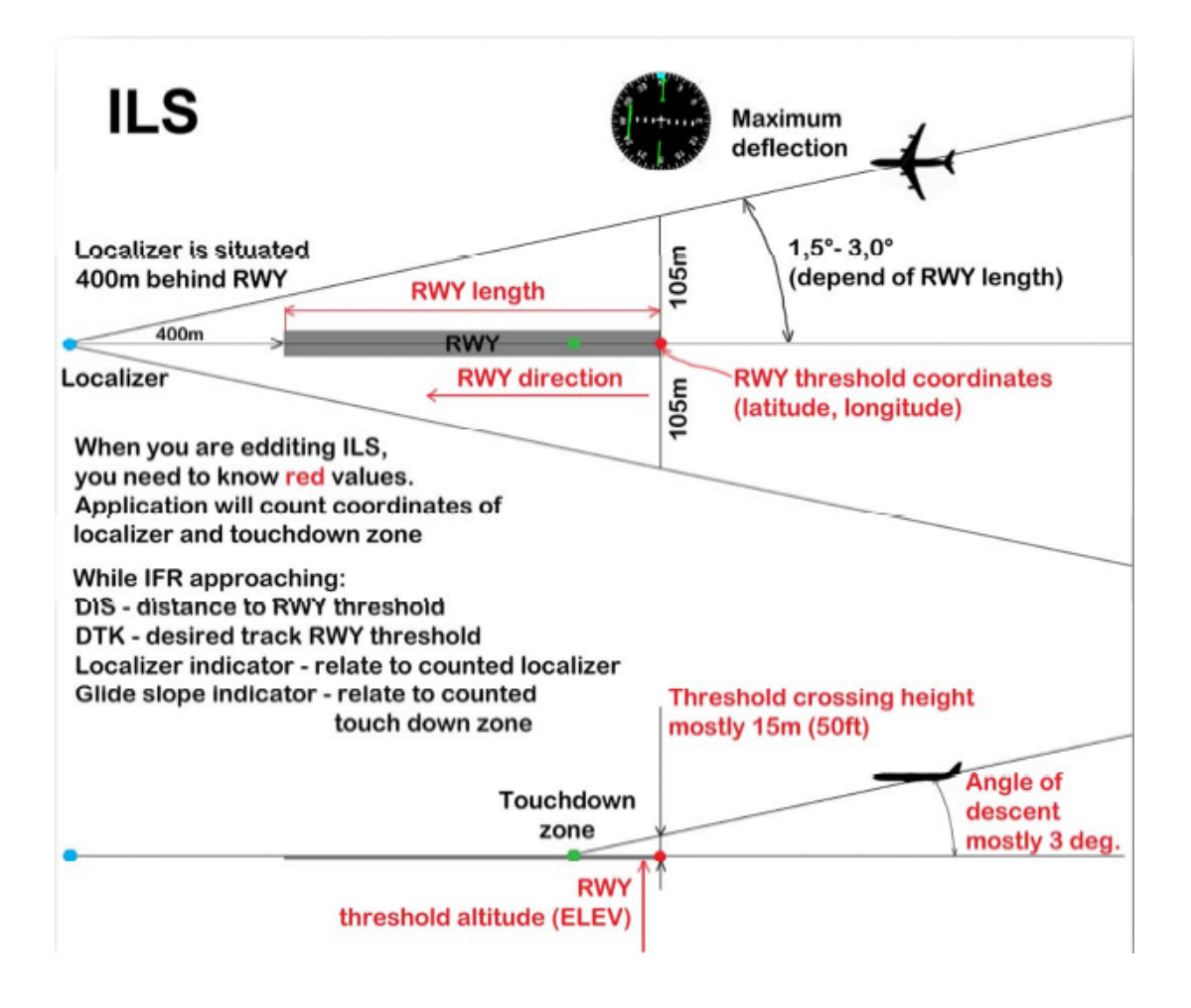

### 3.4 Creación de su propio aeropuerto

- NO COLOQUE sus propios datos a la carpeta World Database. Al importar datos, FLY is FUN puede eliminar esta carpeta.

- Cada aeropuerto se debe colocarse en una carpeta separada

- Cada aeropuerto debe contener:

- Un elemento **APT**
- Al menos un elemento **RWY**. Lo ideal sería crear un elemento **RWY** para cada cabecera.
- ILS, TWPT son opcionales.
- Todos los elementos deben tener el código de la OACI. El código debe comenzar por el código de país, por ejemplo, EE.UU. es K, Alemania es ED, Francia es LF, Reino Unido es EG, Argentina es SA.
- Se recomienda incluir al menos una frecuencia VHF. Al editar cualquier elemento aeropuerto (después de escribir el código) pulse el botón VHF. La lista de VHF se abrirá. Pulse *Menú / Nuevo VHF*, complete los datos y pulse Guardar.

#### 3.4.1 Creación de un aeropuerto usando Google Earth

Usted puede utilizar Google Earth para crear aeropuertos y usarlos en la aplicación.

- Coloque el marcador amarillo, en el centro del aeropuerto y escriba el nombre del aeropuerto

- Para cada cabecera utilice la herramienta de regla. Haga el primer clic sobre el inicio de la pista (¡Usando la longitud de pista utilizable por supuesto!) y el segundo en el otro extremo, por la línea central.

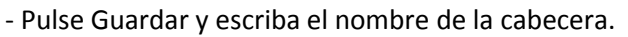

- Para cada TWPT (punto de notificación VFR) colocar el punto amarillo en el lugar adecuado.

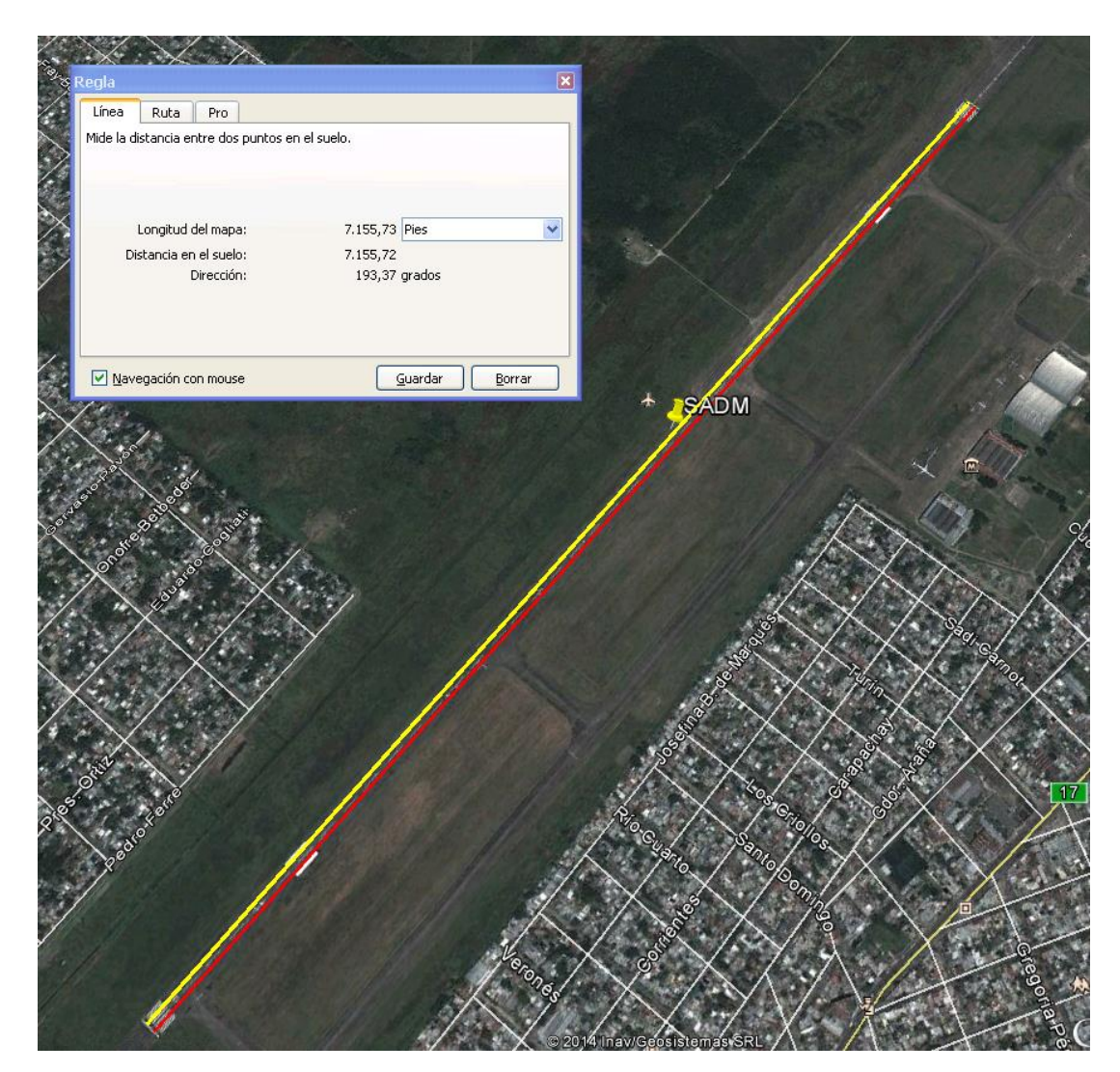

- Exportar desde Google Earth como archivo KML y guardar el archivo en la tarjeta SD.
- Abra la aplicación y abra la lista de elementos de navegación, cree una carpeta para el aeropuerto, abra la carpeta y pulse *Menú/Importar*. Encuentre el archivo y seleccione con un toque.
- La importación creará WPT y RWY.
- Edite el elemento WPT y cámbielo a APT, complete el código de OACI, pulse el botón de VHF y cree un nuevo VHF (s) para este aeropuerto.
- Edite todas las RWYs e introduzca el ancho de la pista.
- Si usted quiere tener un ILS mire el capítulo 3.3

### 3.5 Importación de elementos de navegación de fuentes externas

La aplicación permite la importación de archivos **KML** y **KMZ** creados por Google Earth, así como el formato de archivo **GPX**. Se recomienda crear una carpeta antes de importar KML o GPX e importar a esta carpeta (crear carpeta *Menú/Nueva carpeta* y abrir con un toque).

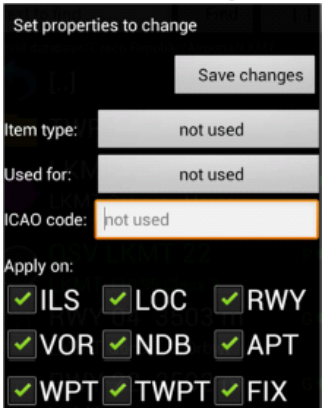

Después de importar los elementos de navegación de un archivo KML, KMZ o GPX se establecen como WPT o RWY. Si desea cambiar la configuración predeterminada, toque largo en la carpeta donde ha importado el archivo y seleccione **Cambiar todos los ítems importados**.

Sólo estas propiedades se pueden cambiar:

- Tipo de artículo (Ítem tipo)
- Utilizado para (Usado para)
- Código de la OACI

Nota: Si la propiedad se establece en "no usado" no va a cambiar.

**Aplicar a**: si hay más de un tipo de elemento de navegación en la carpeta, puede seleccionar cuál (es) desea cambiar.

#### 3.5.1 Importación de waypoints a través de archivos TXT:

Abra la lista de elementos de navegación, cree la carpeta para ello, pulse en esta carpeta para abrirla, **Menú/Importar** y seleccione el archivo.

#### ¿Cómo se prepara un archivo?

1. El archivo debe tener Sufijo .wpt

- 2. Cada línea es un WPT. Cada WPT consta de varios datos separados por un punto y coma ";"
- 3 Línea de WPT: longitud;latitud;nombre;notas; tipo;OACI; VFRxIFR
- Línea de obstáculos: longitud;latitud;nombre;notas;OBST;; NotSpecified;detalle;elev,altura

4. longitud, latitud, nombre son obligatorios. El resto no son obligatorios. Si no existe, se completara con valores por defecto.

5 Las Coordenadas pueden ser:

- DDD.DDDDD donde D indica grados.
- DDD: MM.MMMMM donde D indica grados y M indica los minutos
- DDD: MM: SS.SSSSS donde D indica grados, M indica los minutos, y S indica segundos
- 6. Tipo puede ser FIX VOR NDB WPT TWPT o APT
- 7. VFRxIFR puede ser VFR IFR o NotSpecified
- 8: Obstáculo: Detalle puede ser lit o unlit (iluminado o no iluminado)

Elev - elevación del terreno (ft)

Altura - Altura del obstáculo (ft)

Los valores por defecto:

Notas - vacío

Tipo - WPT

OACI - vacío

VFRxIFR - NotSpecified

#### Importación: Open Nav item list, presione Menú /Importar...

#### Archivo de ejemplo:

18.14117;49.64996;Alfa;Lkmt-a;WPT;LKMT;VFR; 18.05122;49.7049;Bravo; 18.32039;49.66301;Echo;Lkmt-e; 18.37463;49.78592;Foxtrot;Lkmt-f;VOR; 18.05466;49.88274;November;Lkmt-n;NDB;LKMT; 18.02376;49.53873;Sierra;Lkmt-s;FIX;LKMT;IFR;

17.79991;49.58473;Tango;Lkmt-t;FIX;LKMT;

E012:14.712;N45:25.852;EU107438;;OBST;;NotSpecified;lit;10;407;

# 4. Espacios Aéreos y patrones

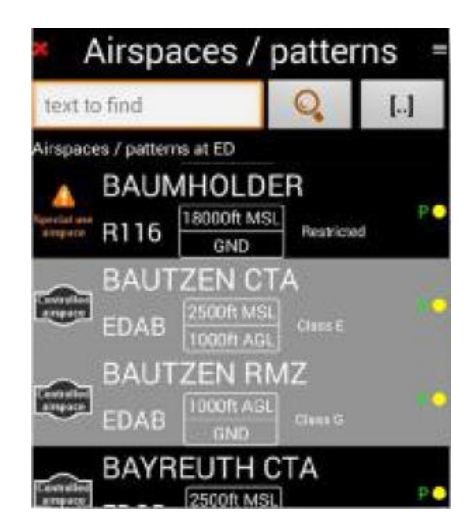

La aplicación muestra el espacio aéreo (en las pantallas de mapa). Si quieres ver la lista de importación de los espacios aéreos pulse **Menú / Herramientas e información/ Espacios aéreos y sectores**. Aquí usted puede importar / exportar y editar los espacios aéreos. Después de un toque largo en el espacio aéreo

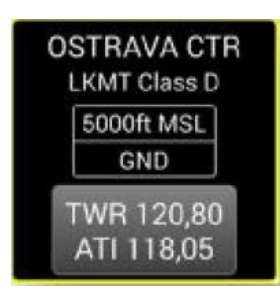

Al tocar el límite del espacio aéreo en el mapa, verá un cuadro de diálogo de información que contiene:

- Nombre
- Abreviatura, clase
- Bordes verticales
- VHF si está disponible

| Name:   | BERL     | IN CTA C (C)        |    |
|---------|----------|---------------------|----|
| Code:   | EDDT     |                     |    |
|         | Altitude | units: ft, FL       |    |
| Top:    | 100      |                     | FL |
| Bottom: | 65       |                     | FL |
| Country | code:    | ED                  |    |
| Type:   |          | Controlled airspace | >e |
| Class:  |          | Class C             |    |

- Guardar: Guard

Hay varios botones:

- Guardar: Guardar cambios
- Superior Tope de altitud superior (aquí FL)
- Inferior; Tope de altitud inferior (aquí MSL)

- Código de país Código del país

- **Tipo**: No especificado Uso especial Controlado

- Clase Clase

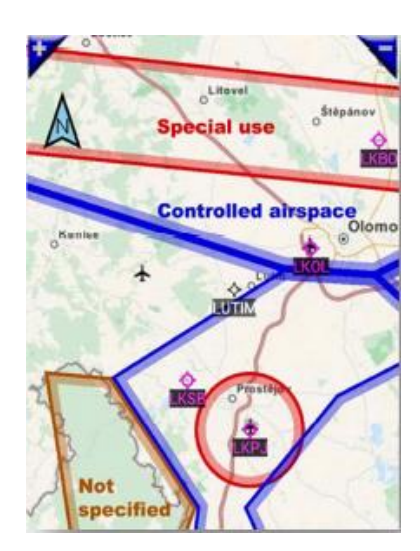

/Espacios Aéreos).

#### Colores

Usted puede ver diferentes colores para los espacios aéreos El espacio aéreo puede cambiar de color dependiendo de la configuración de alerta del espacio aéreo. Mire las opciones en **Preferencias** (descritos en el capítulo 1.5.2).

| RÓJO   | – Espacio aéreo <b>Uso especial</b> o espacio aéreo clase A |
|--------|-------------------------------------------------------------|
| AZUL   | – Espacio aéreo <b>Controlado</b>                           |
| MARRÓN | – No especificado o ATZ                                     |
| NEGRO  | – Patrones                                                  |

La aplicación advierte antes de entrar en un espacio aéreo mostrando un diálogo de advertencia. Se pueden elegir las advertencias en **Preferencias** (Menú/Ajustes de aplicación /Preferencias/Cuadros de aviso e información

# 4.1 Creación de espacios aéreos y patrones definidos por el usuario

#### 4.1.1 Usando Google Earth

Si usted desea crear su propio espacio aéreo, solo dibújelo en Google Earth con la herramienta **Ruta**. Haga clic en el punto de partida y, a continuación, haga clic en un punto diferente y un camino aparecerá entre los dos clics. A continuación, haga clic en un tercer punto más adelante de la ruta, la ruta se extenderá a la ubicación del tercer clic. Este dibujo de la ruta con una sucesión de clics es la esencia de la creación de la línea para crear el espacio aéreo. **Importante**: No cruce las líneas al crear un espacio aéreo.

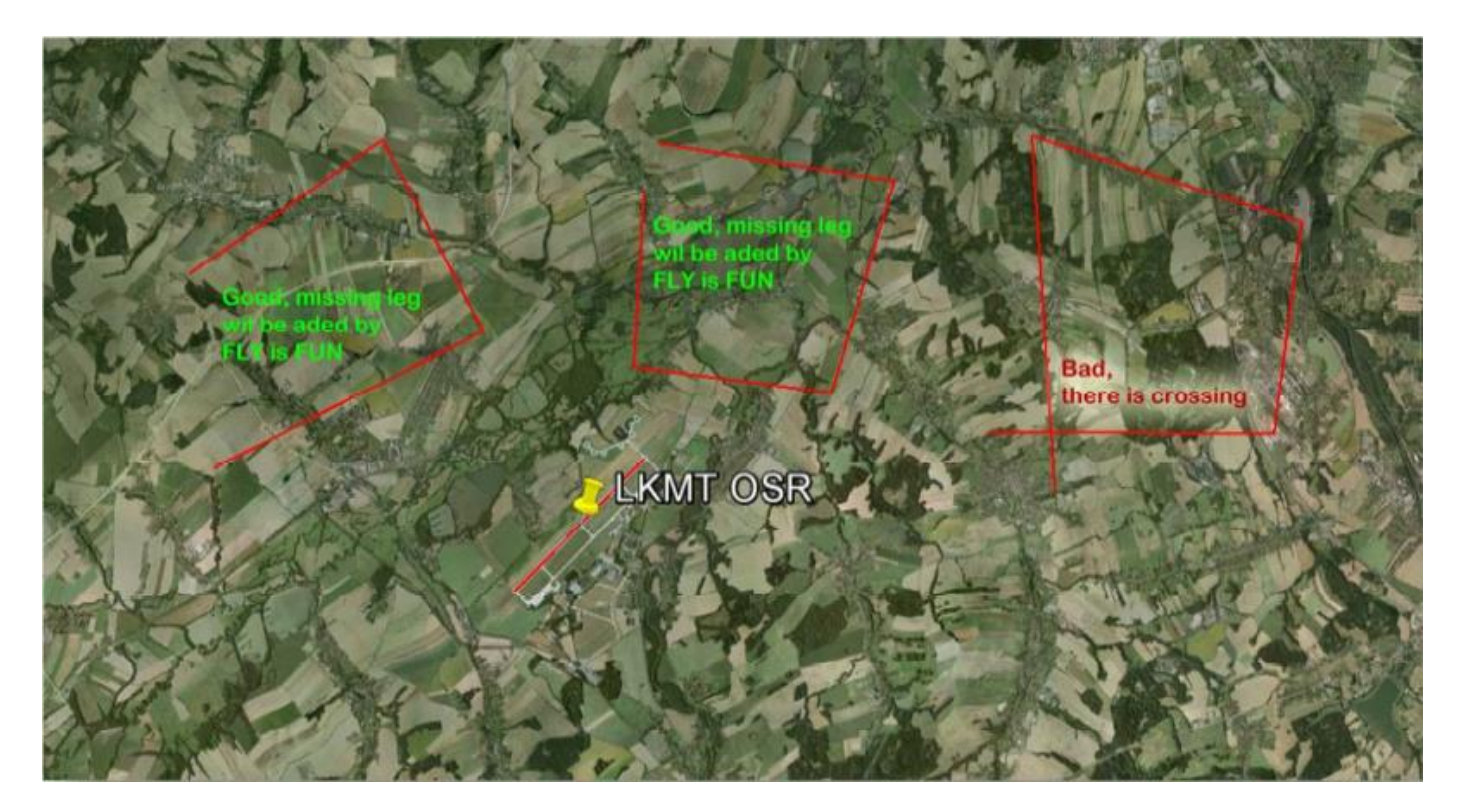

Después de crear el espacio aéreo exportarlo en formato KML e importarlo a la FLY is FUN. Copie el archivo a su dispositivo Android, abra Herramientas e información, Espacios aéreos y sectores y pulse Menú/Importar

#### 4.1.2 Usando OpenAir

La aplicación también permite importar espacios aéreos en formato **OpenAir**, así que usted puede crear sus propios espacios aéreos en este formato también.

Mire aquí para más información: http://www.winpilot.com/UsersGuide/UserAirspace.asp.

# 5. Simulador de vuelo

La aplicación permite vuelo virtual con simulador de vuelo incorporado.

| Simula          | tor setti | ngs    |  |
|-----------------|-----------|--------|--|
| Latitude:       | 50.02228  | GPS    |  |
| Longitude:      | 8.65832   | GPS    |  |
| Heading:        | 11.3      | true   |  |
| Altitude:       | 1457      | ft     |  |
| Speed:          | 170       | knot   |  |
| Vertical speed: | 0         | ft/min |  |
| Simulator       | GF        | PS     |  |

Pulse *Menú/Herramientas e información/Simulador de vuelo* o abra la lista de elementos de navegación, toque largo sobre el destino deseado y luego seleccione *Simulador*.

Usted puede controlar su vuelo virtual con estos botones (velocidad vertical, ángulo de inclinación y velocidad).

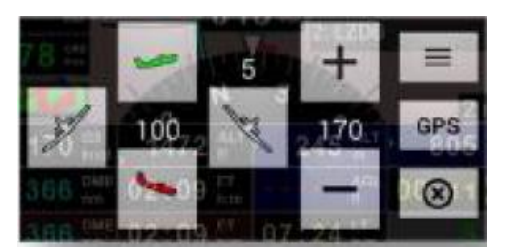

Puede controlar su vuelo virtual con estos comandos. (Velocidad vertical, ángulo de inclinación y velocidad)

Si desea detener la simulación pulse el botón GPS

- Si la aplicación está en modo simulador puede abrir el dialogo tocando el rectángulo **ACC**.

# 6. Directo A

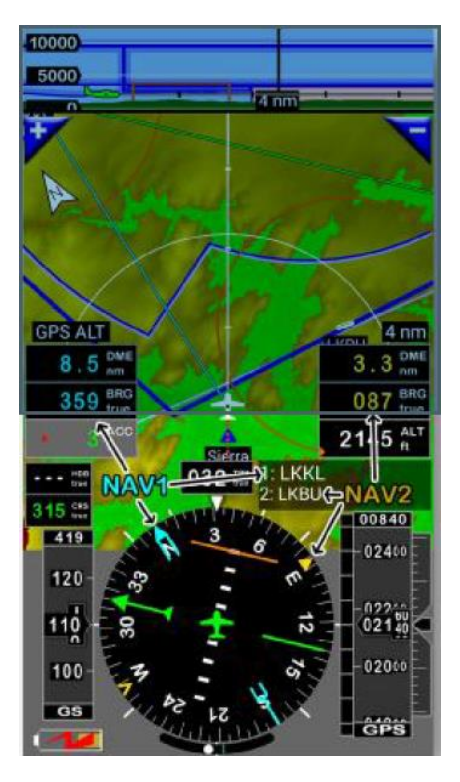

FLY is FUN puede navegar hacia dos WPTs (Navaids) al mismo tiempo. Se nombran como NAV1 and NAV2.

NAV1 – Color Cian

NAV2 – Color Amarillo

Si Ud. desea mostrar NAV2 DME o NAV2 BRG, toque largo sobre la rosa del compás para **Personalizar pantalla** y luego agregar el valor que desea ver. Alternar entre NAV1 and NAV2 – toque largo en el rectángulo de nombres de WPT (en la foto el rectángulo con LKKL and LKBU)

Detener la navegación a NAV2- Menú/Navegar/Detener navegación a NAV2

FLY is FUN tiene muchos modos de ajustar Directo a. Esto se describe a continuación.

# 6.1 Lista de Ítems de navegación

Abra la Lista de Ítems NAV:

#### - Menú/Navegar/Directo a (Lista de Items Nav)

- Toque el rectángulo con el nombre del WPT

- Toque el objeto deseado en el mapa. La aplicación muestra la ventana de información. Presione el botón con el nombre del WPT (arriba en la ventana).

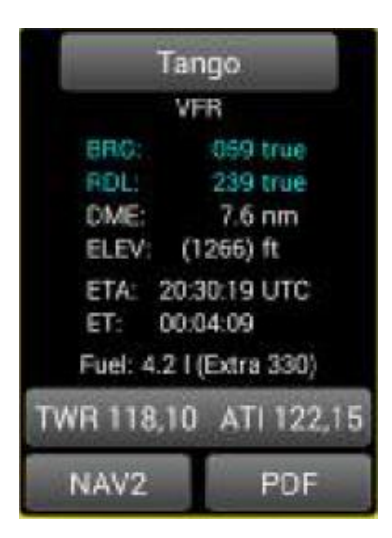

Después de abrir el ítem puede elegir el ítem para NAV1 o NAV2:

NAV1 – toque corto sobre el ítem

NAV2 – toque largo sobre el ítem y selecciones NAV2 del menú contextual

# 6.2 Usando el mapa

- 1.
- Toque largo en cualquier posición del mapa
- Seleccione NAV1 o NAV2 del menú contextual
- 2.
- Toque corto sobre el objeto en el mapa
- Información se mostrara en la ventana
- NAV1 toque largo en la ventana en el centro
- NAV2 presione botón NAV2

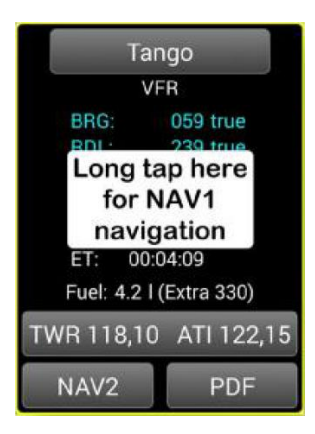

# 7. Planificación de rutas y navegación

| Routes list           |            |      |    |  |  |
|-----------------------|------------|------|----|--|--|
| + Folder              | + Rou      | te   |    |  |  |
| text to find          |            | Find | [] |  |  |
| Select route or folde | er<br>rite |      |    |  |  |
| 🛞 LKZA                | LKHS       |      |    |  |  |

| Route summary                     |                  |           |  |  |  |  |  |
|-----------------------------------|------------------|-----------|--|--|--|--|--|
| Name: aaa                         |                  |           |  |  |  |  |  |
| Length:                           | Length: 133,9 km |           |  |  |  |  |  |
| Estimated duration: 00:35 hh:mm   |                  |           |  |  |  |  |  |
| Fuel - no reserve: 9,7 gallons    |                  |           |  |  |  |  |  |
| Fuel - with reserve: 17,9 gallons |                  |           |  |  |  |  |  |
| Aircraft:                         | OK-ELC           |           |  |  |  |  |  |
| Cruise TAS:                       | 250              | km/h      |  |  |  |  |  |
| Fuel flow:                        | 16,5             | gallons/h |  |  |  |  |  |
| Wind speed:                       | 10               | m/s       |  |  |  |  |  |
| Wind direction:                   | 140              | true      |  |  |  |  |  |
| Time reserve:                     | 30               | minutes   |  |  |  |  |  |

|                       |            | Edit ro         | oute                 |      |
|-----------------------|------------|-----------------|----------------------|------|
| Мар                   | o edit     | + WF            | т                    | Save |
| Name:                 | LKM        | IT-LKLT RW      | Y 23R                |      |
|                       | LKN        | MT OSR          | Ostrava - Mos        | nov  |
|                       | true       | km              | km                   |      |
| $\mathbf{\mathbf{v}}$ | ETE<br>ETA | hh:mm:ss<br>UTC | hh:mm:ss<br>hh:mm:ss | 00   |
|                       | Wh         | isky vfr        |                      |      |
|                       | 289        | 18.1            | 18.1                 |      |
|                       | ETE        |                 |                      | 01   |
|                       | ETA        | UTC             |                      |      |
|                       | Lim        | avm             |                      |      |
|                       | 284        | 221.0           | 239.2                |      |
|                       | ETE        |                 |                      | 02   |
|                       | ETA        | UTC             |                      |      |
|                       | RW         | Y 23R Gr        | ass                  |      |
|                       | 258        | 23.7            | 262.9                |      |
| mint                  | ETE        |                 |                      | 03   |
|                       | ETA        | UTC             |                      |      |

Presione *Menú/Navegar/Ruta* o toque largo en el símbolo del avión en el medio del rosa de los vientos.

- Creación de una nueva ruta: Pulse el botón +Ruta
- Empezar ruta de navegación: Pulse en ruta deseada
- Resumen de ruta toque largo en la ruta y seleccione Resumen

Cuando está en ruta se cambian automáticamente los waypoints de navegación, pero se puede cambiar de WPT manualmente.

Resumen de ruta (Route summary)

Toque largo sobre la ruta y seleccione **Summary** Valores introducidos corregidos son de color verde, rojo incorrectos, no utilizados amarillo.

Si ya ha creado algún avión puede seleccionarlo pulsando el botón Aeronave (TAS de crucero y el flujo de combustible se completarán).

Para la selección de unidades abra **Preferencias** (en el menú principal **Menú / Ajustes de Aplicación / Preferencias**)

#### Edición de rutas

Cuando la Identificación del WPT se añade a la ruta, se crea copia de WPT en esta ruta.

#### Añadir WPT

- Pulse el botón + WPT y seleccionar en la lista de elementos de navegación.
- Pulse Mapa y añada WPT directo desde el mapa con un toque largo.

#### Borrar WPT

- Haga clic largo y seleccione **Borra** en el menú de contexto

- Pulse **Mapa**, seleccione el botón radio **Borra** y toque largo en el WPT a borrar Para Invertir el orden de WPT - pulse **Menú/Invertir orden**.

Creación de la ruta de regreso:

- Toque largo en la ruta, seleccione **Duplicar e invertir orden** en el menú contextual

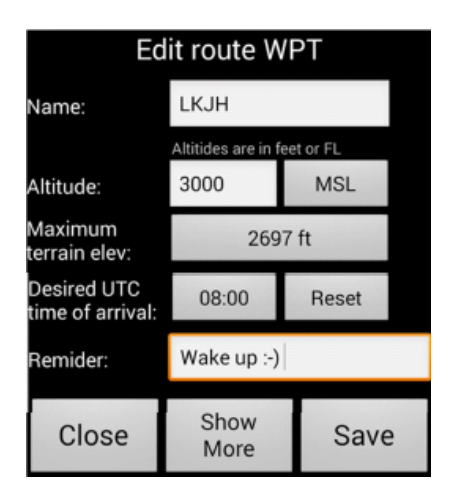

|              | Active route |                     |           |       |  |  |
|--------------|--------------|---------------------|-----------|-------|--|--|
| S            | Stop         |                     | v         | Next  |  |  |
| Nam          | e: L         | KZA-LK              | ΓВ        |       |  |  |
|              | LK2          | ZA ZBE <sup>2</sup> | Zabreh    |       |  |  |
| $\cap$       | true         | km                  |           | km    |  |  |
| $\sim$       | ETE          | hh:mm:ss            | hh:mr     | m:ss  |  |  |
|              | ETA          | UTC                 | hh:mr     | m:ss  |  |  |
|              | No           | vember              | VFR       |       |  |  |
|              | 198          | 4.6                 |           | 4.6   |  |  |
|              | ETE          | 00:01:31            | 00:0      | 1:31  |  |  |
|              | ETA          | UTC                 | 17:0      | 4:29  |  |  |
|              | Alfa         | a vfr               |           |       |  |  |
|              | 229          | 129.5               | 1         | 34.0  |  |  |
|              | ETE          | 00:43:09            | 00:4      | 4:40  |  |  |
|              | ETA          | UTC                 | 17:4      | 7:39  |  |  |
|              | LK           | TB BRQ              | Brno - Ti | urany |  |  |
| $\mathbf{O}$ | 350          | 3.8                 | 1         | 37.8  |  |  |
| Y            | ETE          | 00:01:15            | 00:4      | 5:56  |  |  |
|              | ETA          | UTC                 | 17:4      | 8:55  |  |  |

Si desea cambiar las propiedades del WPT, toque largo en el WPT y seleccione **Editar** o deslice hacia la derecha.

**Altitud**: Cuando se llena (MSL o FL), la aplicación establece la indicación de altitud cuando se selecciona este WPT. AGL no establece el indicador de altitud. Si quieres ver la elevación máxima del terreno de anteriores WPT a este WPT, pulse el botón **Máximo Elev Terreno**.

Si usted quiere estar sobre este WPT en un horario especifico, pulse **UTC deseada Hora de arribo** y elija la hora. La aplicación fijará su indicador de velocidad para cada nuevo fijo GPS - aproximadamente cada segundo. **Mensaje**: Si lo escribe, al seleccionar este WPT, la aplicación mostrará mensaje con el texto.

Cuando usted toca una ruta en **Rutas**, se activa esa ruta.

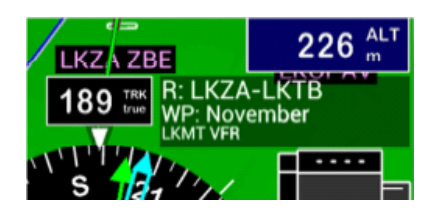

R: Nombre de Ruta WP: próximo WPT

Cuando usted quiere ver de diálogo ruta activa:

- Toque en el símbolo del avión en medio de la rosa de los vientos

- Toque en el nombre de la ruta (ver foto arriba) y en el menú contextual seleccione Dialogo **de Ruta**.

- Toque DME, ETA o ETE. Si estos valores no son visibles, personalice la pantalla (toque largo rosa de los vientos) y seleccionarlos.

Verde - WPT activo

ETE - Hora estimada de ruta. La primera columna es el tiempo de la pierna de la ruta, segunda columna es el tiempo total. ETA - Hora estimada de llegada (UTC)

Cambio WPT activo, pulse ◀ Ó ▶, o pulse en el deseado.

Finalizar la Navegación - pulse el botón de **Stop** o en el menú principal **Menú / Navegar / Detener Navegación o** toque nombre de la ruta y desde el menú contextual seleccione Directo a y seleccionar algún elemento de navegación.

# 8. Información del Aeropuerto en PDF

Una opción después de un toque largo en un ítem de navegación es PDF. Si ha guardado algunos archivos PDF en el directorio de la aplicación, puede abrirlos.

- Asegúrese de que ha instalado alguna aplicación para visualizar archivos PDF (por ejemplo, Adobe Reader) en su dispositivo.
- Todos los archivos PDF se tienen que cargar en su dispositivo. Cada aeropuerto puede tener una gran cantidad de archivos PDF (STAR, SID, ADC, etc.)
- La ubicación de los archivos PDF dependen del código OACI. La forma más fácil de crear la carpeta deseada es toque largo en el aeropuerto (en la lista de elementos de navegación) y seleccione PDF. La aplicación creará carpetas para los archivos PDF de este aeropuerto.
- Mire en la carpeta de datos de FLY is FUN (carpeta por defecto es GPS\_ILS\_VOR en su tarjeta SD). Allí está la carpeta llamada PDF, en el interior de esta carpeta esta la carpeta del país (LK, K, LZ, SA ...) y dentro de la carpeta del país se coloca en la carpeta aeropuerto:

**GPS\_ILS\_VOR / PDF / LK / LKZA** - aquí debe subir los archivos PDF del aeropuerto LKZA. Cada aeropuerto tiene su propia carpeta.

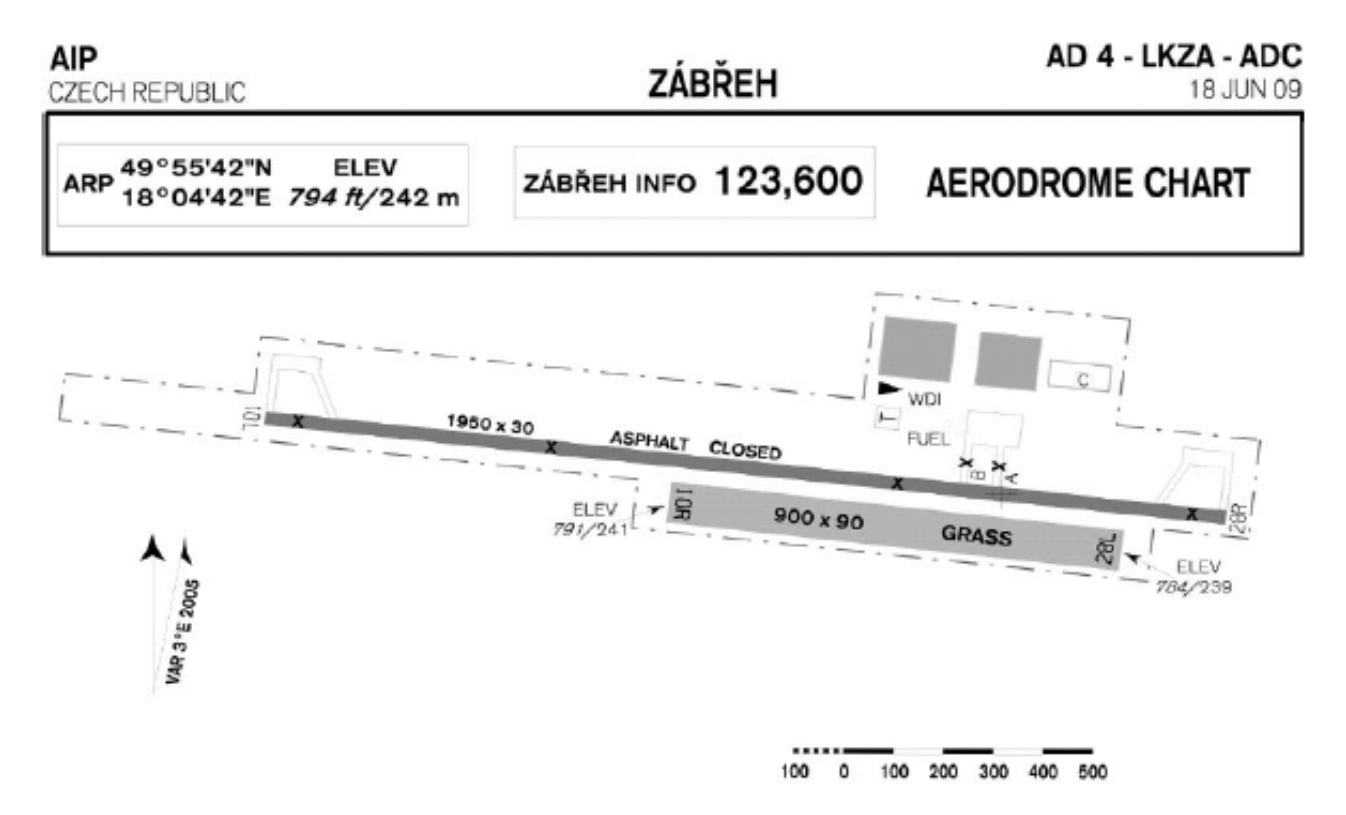

# 9. METAR y TAF

FLY is FUN muestra METARs y TAFs.

- Toque largo en el elemento de navegación y seleccione METARs cercanos
- Toque largo en la ruta de Rutas y seleccione METARs cercanos
- Toque largo en el mapa y seleccione **METARs cercanos**
- Toque largo a la tira de altitud y seleccione **METARs cercanos**

Distancia para buscar METARs *Menú /Ajustes de Aplicación / Preferencias / Rango y distancias / Rango para buscar METARs* 

| ETARs          |                                                                                    |
|----------------|------------------------------------------------------------------------------------|
|                | 2                                                                                  |
| 185 km of tapp | ped position                                                                       |
| a - Mosnov     | VFR                                                                                |
|                | 20/13 °C                                                                           |
| CAVOK          | 17:30 UTC<br>14min ago                                                             |
|                | VFR                                                                                |
|                | 18/13 °C                                                                           |
| CAVOK          | 17:00 UTC<br>44min ago                                                             |
|                | VFR                                                                                |
|                | 22/11 °C                                                                           |
|                | 17:30 UTC                                                                          |
| CAVOK          | 14min ago                                                                          |
| ce - Pyrzowice | VFR                                                                                |
|                | 16/12 °C                                                                           |
|                | 17:30 UTC                                                                          |
| CAVOK          | 14min ago                                                                          |
|                | ETARS<br>185 km of tapp<br>a - Mosnov<br>CAVOK<br>CAVOK<br>CAVOK<br>cavok<br>cavok |

Toque en el METAR y el diálogo de METAR y TAF y se mostrarán los datos

Toque largo:

- Ajuste QNH
- Agregar a favoritos

# 10. Bitácora (Logbook)

| For fil press             | For filter Logbook        |                                   |                                                   |              |                         |        |
|---------------------------|---------------------------|-----------------------------------|---------------------------------------------------|--------------|-------------------------|--------|
| Aircraft:                 |                           | All                               | From:                                             |              |                         |        |
| Pilot:                    |                           | All                               | То:                                               |              |                         |        |
| Date ar                   | nd time:                  | Оитс                              |                                                   | .YY          | 1                       |        |
| LKMT<br>09.08.13<br>23:39 | LFPG<br>10.08.13<br>02:44 | OK-FUN<br>PA31<br>ME              | Petr Kouřil<br>PIC<br>Martin Ožana<br>Co-pilot    | ⊤ <b>Z</b> - | 03:05<br>00:00<br>03:05 | 1<br>0 |
| LKMT<br>12.08.13<br>15:26 | LKMT<br>12.08.13<br>15:28 | OK-ELC<br>E300<br>SE              | Petr Kouřil<br>PIC                                | T Z -        | 01:02<br>01:02<br>00:00 | 5<br>5 |
| LKPR<br>12.08.13<br>15:50 | LKVO<br>12.08.13<br>16:05 | <mark>OK-RAJ</mark><br>C152<br>SE | Martin Ožana<br>Instructor<br>Petr Kouřil<br>Dual | T<br>N<br>I  | 00:15<br>00:00<br>00:15 | 1<br>0 |
|                           |                           |                                   | T otal time /<br>N igh<br>I nstrument             | la           | nding                   | js     |

Llenar los libros de vuelo es una de las más aburridas actividades para el piloto. FLY is FUN lo hace por usted.

Usted debe hacer sólo la configuración inicial. Entonces todo lo hace FLY is FUN. La configuración inicial es fijar el piloto (s) y aeronaves por defecto. Antes del vuelo sólo selecciona el piloto por defecto (o pilotos en el caso de la tripulación múltiple) y la aeronave en uso. Si lo olvida, puede cambiarlo después del vuelo.

Cuando la velocidad supera el valor ajustado la aplicación crea nuevo registro. La aplicación llena hora de salida, código de aeropuerto de salida, nombre del piloto, matrícula de la aeronave, tipo de aeronave, etc. Después de aterrizar, completa hora de llegada, código de aeropuerto de llegada, duración, etc.

Usted puede desactivar la creación automática y encender y apagar manualmente.

Cuando la grabación de libro de registro, solicitud salvar correcciones GPS – así puede exportar sus pistas de vuelo a los archivos KML o GPX y verlos por ejemplo en Google Earth. La exportación se posible, uno por uno, o todos lo que se ve en el libro de registro (Aplicando el filtro es posible).

El formato de fecha se puede cambiar en las Preferencias /Elección de unidades.

No te olvides de uso deslizar elementos de la lista logbook (de derecha a izquierda seleccione el elemento, de izquierda a derecha de elementos de edición)

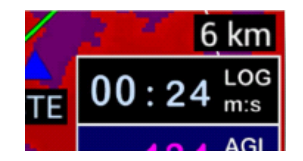

- Bitácora de apertura: Pulse **Menú / Herramientas e información / Logbook** o largo valor de toma LOG (Si no está visible la pantalla personalizar).

- Si se deshabilita en Preferencias del libro de registro de grabación automática y desea iniciar el registro / parada, breve toque en la ventana de valores de LOG.

### 10.1 Creación de pilotos

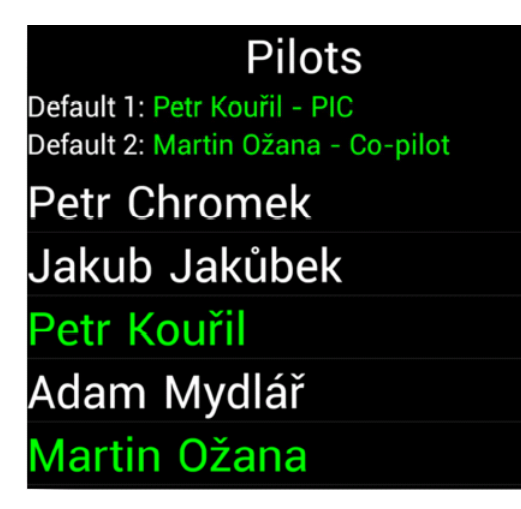

# Abrir: Menú / Herramientas e información / Logbook. Pulse Piloto.

Para la creación de nuevo piloto pulse Menú / Nuevo piloto y completar nombre y apellidos del piloto y pulse Grabar.
A continuación, seleccione por defecto uno o dos pilotos con toque largo, ajuste por defecto 1 ó 2, y luego seleccione su posición.
Para borrar piloto a toque largo y luego seleccione Borrar

# 10.2 Creación de aeronaves

| Aircraft       |              |         |                |                        |
|----------------|--------------|---------|----------------|------------------------|
| Registration:  | OK-ELC       |         |                |                        |
| Name:          | Extra 330LC  |         |                |                        |
| Name abbreviat | tion: E300   |         |                |                        |
| Aircraft type: |              |         | Land           |                        |
| Engine type:   | Other        |         |                |                        |
| Engine(s):     | 1            |         |                |                        |
|                | Spee<br>km/l | ed<br>h | V speed<br>m/s | Fuel flow<br>gallons/h |
| Cruise:        |              |         |                |                        |
| Climb:         |              |         |                |                        |
| Descend:       |              |         |                |                        |
| No engine:     |              |         |                |                        |
| Notes:         |              |         |                |                        |
|                |              |         |                |                        |
| Cancel         |              |         | Sav            | ve                     |

# Abrir bitácora: Menú / Herramientas e información / Logbook.

#### - Pulse Aeronave.

Para la creación de nuevo avión pulse Menú / Nuevo y rellenar matricula y nombre del avión, nombre abreviado y pulse Grabar.
Establezca la aeronave "en uso" con un toque largo y luego pulsando Activar en uso.

Este avión será utilizado para el cálculo de combustible y si el radar virtual de otro usuario está habilitado, puede verlo en su carta. - Para la eliminación de los aviones de toque largo y luego seleccione **Borrar** 

Es necesario rellenar los valores desde la Matricula hasta los de Motor (es). Para el tipo de aeronave, el tipo y Motor (es) están los botones, para el cambio de valores, pulse y seleccione lo que desea.

Estos valores serán utilizados en el futuro (cálculo de combustible en ruta, etc.), pero usted puede completarlos ahora. Si desea cambiar la unidad de flujo de combustible, abra **Preferencias** (del *Menú /Ajustes de Aplicación / Preferencias / Selección de* **Unidades**)

# 10.3 Creación de registro de Bitácora (Logbook)

Existen 3 maneras posibles de crear registros de bitácora:

- Full automático

- Comienzo / final manual
- Insertar nuevo registro en forma manual cuando se abre la Bitácora (todos los valores deben insertarse manualmente)

#### 10.3.1 Todo automático

| 03 57 <sup>LOG</sup> <sub>m:s</sub> | 287 <sup>DME</sup> km |
|-------------------------------------|-----------------------|
| 03:59 <sup>ETA</sup><br>h:m         | 05:25 ETA<br>h:m      |
| 46:52 <sup>ETE</sup><br>m:s         | 02:12                 |

Esta es la configuración por defecto, que se puede cambiar en **Preferencias /** Logbook / Inicio/Final Automáticos.

Como se describió anteriormente, usted debe elegir el avión y el piloto por defecto antes del vuelo. Si sólo usted utiliza la aplicación y está volando sólo un avión, sólo lo hará una vez.

Cuando su velocidad sea mayor al valor ajustado en preferencias, la aplicación inicia la grabación en la bitácora. Cuando la velocidad disminuye por debajo del valor ajustado en las preferencias de detiene la grabación y finaliza el registro.

Cuando la grabación de libro de registro está activa, verá la **Duración Total** en valor llamado **LOG**. Si no hay valor llamado **LOG** en la pantalla, personalice la pantalla primero (*Menú /Ajustes de Aplicación / Personaliza pantalla* y seleccione **LOG**).

#### 10.3.2 Inicio y finalización Manual

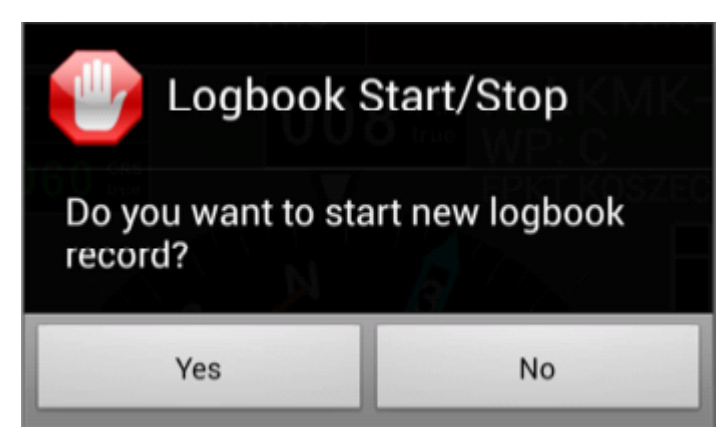

Esto es lo mismo que registro automático, sólo debe iniciar y detener la grabación manualmente. En primer lugar debe configurarlo en **Preferencias**: anule la selección **Logbook / Inicio/Final Automáticos**. Start / stop es fácil: toque LOG en la pantalla principal a continuación, pulse **S**í.

#### 10.3.3 Insertar nuevo registro manualmente

Abrir libro de registro a continuación, pulse **Menú / Nueva fila**. Antes de crear la nueva fila usted puede decidir si desea utilizar UTC o LT (pulse en la lista).

Hay varios botones en el cuadro de diálogo. Para cambiar los valores, pulse el botón deseado y seleccione el valor (Fecha, hora, piloto, aviones, etc.) Si desea eliminar el valor de los aterrizajes nocturnos o Piloto 2 - pulse largo los botones.

#### 10.3.4 Edición o eliminación de registros de bitácora

Toque largo en el registro deseado y pulse **Editar** o **Borrar**.

### 10.4 Exportación de Bitácora a KML, GPX, CSV o envío por correo electrónico

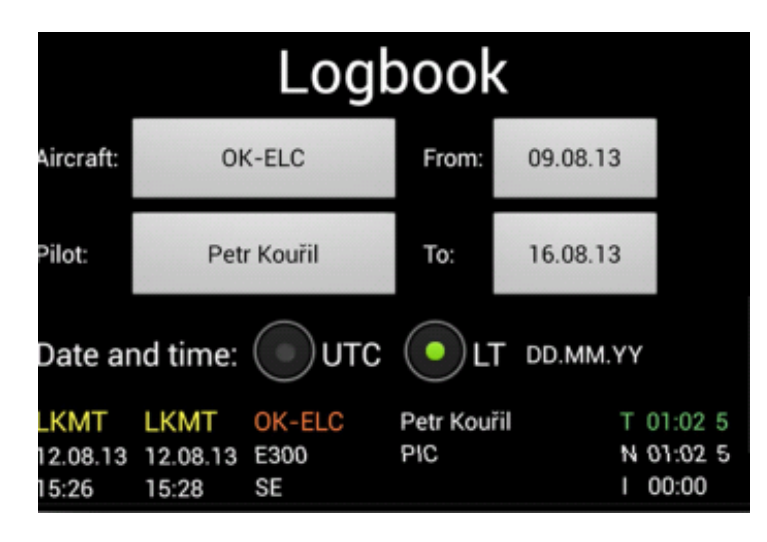

- Botón Hasta

1. **Seleccione filas**: Seleccione las filas deseadas deslizando ellos a la izquierda. Toque largo en cualquier fila y seleccione **Exportar**.

Todos los registros de la lista: Si desea aplicar filtro pulse los botones Aeronave, Piloto, Desde o Hasta y luego pulse Menú / Exportar (GIL, CSV, KML, GPX)

# 2 Todas las filas de la lista: Pulse **Menú/Exportar Lista** completa

Antes de exportar todas las filas, puede aplicar los filtros. Presione:

- Botón de Aeronave
- Botón Piloto
- Botón Desde

### 10.5 Resumen

| Su              | mmary    | /        |
|-----------------|----------|----------|
| and time: ( ) U | Duration | Landings |
| Total:          | 09:32    | 54       |
| Night:          | 00:13    | 1        |
| IFR:            | 00:00    |          |
| Single Engine:  | 09:18    | 53       |
| Multi Engine:   | 00:00    | 0        |
| Glider:         | 00:14    | 1        |
| Multi Crew:     | 00:00    | 0        |
| Pilot: Petr Kou | ıřil     |          |
| PIC:            | 00:00    | 0        |
| CoPilot:        | 00:00    | 0        |
| Instructor:     | 00:14    | 1        |
| Dual:           | 00:00    | 0        |
| Total           | Power    | Glider   |

Aplicar filtro (si se desea) y pulse **Menú** / **Resumen**.

Si usted vuela con el planeador, no se olvide de establecer el avión correcto (tipo de aeronave - glider). La aeronave puede ser fijada en la lista de Aviones.

# 11. Calculadora de máxima elevación

| Calculating max elevation                     |             |           |            |  |
|-----------------------------------------------|-------------|-----------|------------|--|
| WPT from                                      | LKMT OSR    |           |            |  |
| latitude:                                     | 49.69611    | List      |            |  |
| Longitude:                                    | 18.11083    |           | GPS        |  |
| WPT to                                        | LKKV KLV    |           |            |  |
| latitude:                                     | 50.20306    | 50.20306  |            |  |
| Longitude:                                    | 12.915      |           | Next       |  |
| Strip width:                                  | 10.0        |           | km         |  |
| Overlap:                                      | 2.5         |           | km         |  |
| 🗸 Use te                                      | rrain data  |           |            |  |
| ✓ Use of                                      | ostacles fr | om databa | se         |  |
| Max value                                     | s (AMSL):   |           |            |  |
| Terrain elev:                                 |             | 7         | 55 m       |  |
| Latitude:                                     |             | 49,777    | 56         |  |
| Longitude:                                    |             | 17,543    | J8         |  |
| Obstacle name:                                |             | EU11520   | )8<br>59 m |  |
| Altitude:<br>Latitude:                        |             | 49,75112  |            |  |
| Longitude:                                    |             | 17,3432   | 23         |  |
| Max. total:                                   |             | 769 m     |            |  |
| Show statistic                                |             |           |            |  |
| Checked obstacles:                            |             | 12        |            |  |
| Checked locations:                            |             | 200860    |            |  |
| Out of range locations:<br>No data locations: |             | 0         |            |  |
| Error locations:                              |             | 0         |            |  |
| Calculate                                     |             | Clos      | se         |  |

Antes de utilizar esta función, se deben descargarlos datos del terreno.

#### *Menú/Descargas/Administrador de datos de terreno* Pulse *Menú/Herramientas e información/ Calculador de elevación Max del terreno*

La aplicación puede calcular la elevación máxima entre dos WPT (la ruta más corta posible - orthodrom)

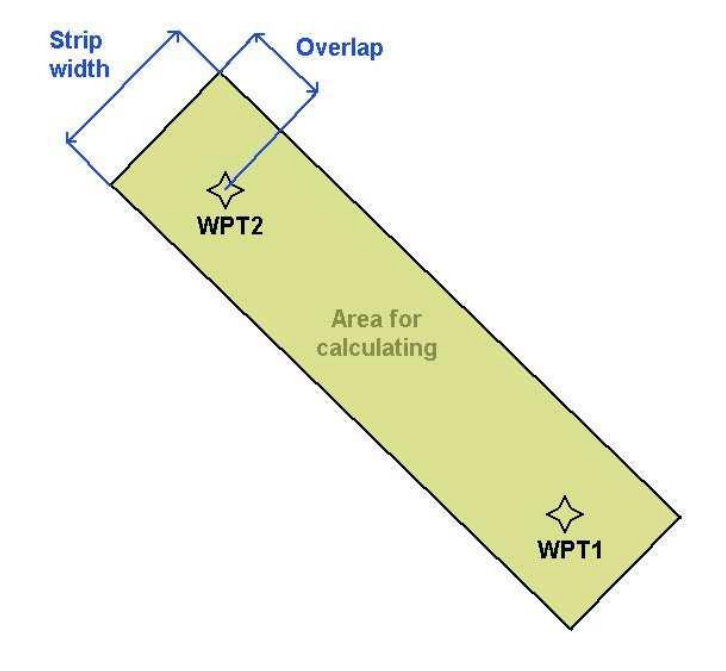

# 12. Radar Virtual

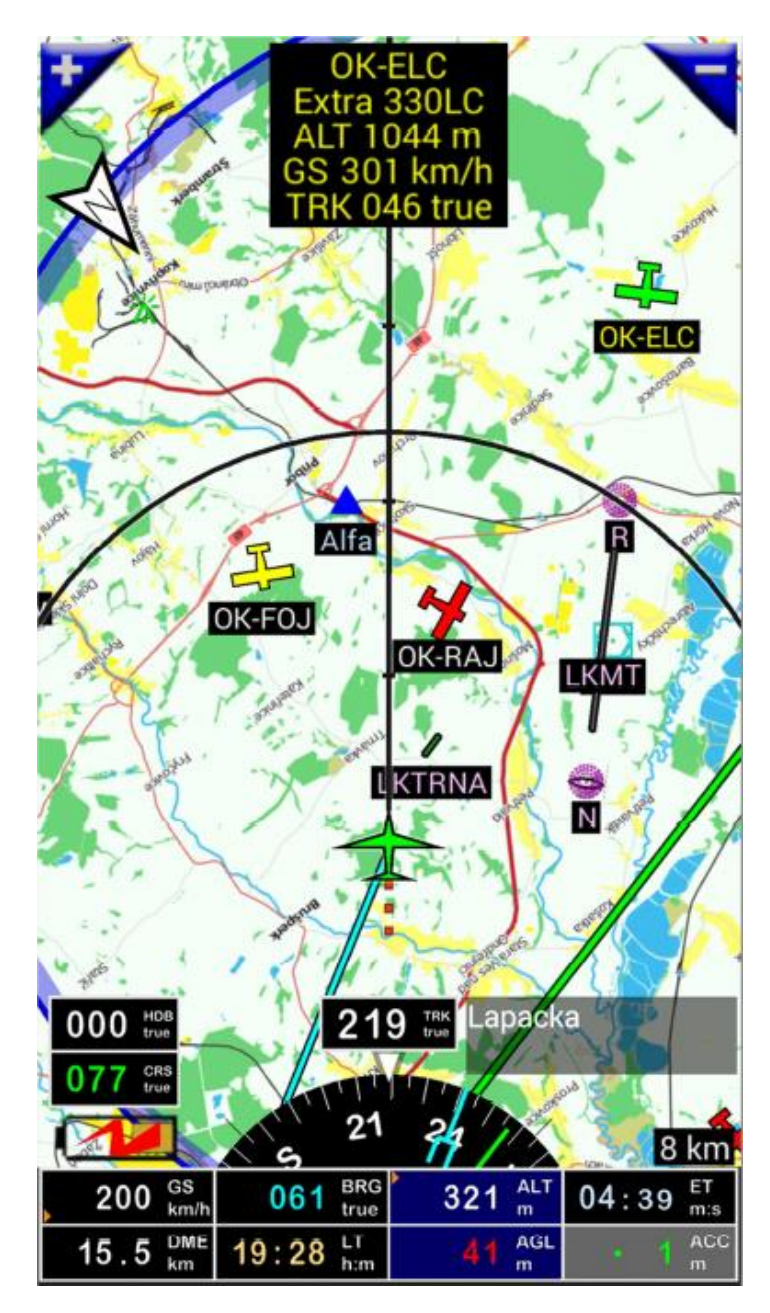

La aplicación puede mostrar otros usuarios de FLY is FUN en el aire y se puede compartir la posición. FLY is FUN permite a los usuarios divertirse al mismo tiempo. En primer lugar se debe crear una aeronave en el libro de registro y ponerlo en uso (véase el capítulo 9.2). Otros usuarios verán su matrícula (call sign). Si no se establece la aeronave en uso, otros usuarios verán símbolo de su aeronave con registro "Unknown".

Preferencias Abrir (*Menú/Ajustes de Aplicación/ Preferencias*) y pulse sobre opción **Radar Virtual**. Si habilita el radar virtual, usted comienza a transmitir su posición y recibir posiciones de otros usuarios de FLY is FUN a través de datos móviles. La aplicación envía su última posición al servidor de FLY is FUN. LA posición anterior siempre se elimina.

¿Cómo sabe que el radar virtual está habilitado? Mire ACC (precisión del GPS). Si hay un punto verde parpadeante, el radar virtual está habilitado. Si es color rojo, el radar virtual está desactivado.

Hay varios aviones en el mapa (izquierda): Verde: la información es de 0-30 segundos Amarillo: la información es de 30-120 segundos Rojo: la información es mayor a 120 segundos Al tocar en la aeronave, aplicación muestra la ventana de información.

Si el radar virtual está encendido, hay un punto verde parpadeante en la ventana del ACC, de lo contrario el punto es de color rojo

# 13. Explicación de algunos valores

Si quiere ver algún valor, personalice la pantalla (toque largo en la rosa de los vientos) y luego selecciónelo.

# 13.1 Cronómetro

| 0              | 0 59 <sup>SW1</sup> <sub>m:s</sub> | $00:03 \frac{SW2}{m:s}$ |  |
|----------------|------------------------------------|-------------------------|--|
| Stop Watch 2   |                                    |                         |  |
| 00:00:03       |                                    |                         |  |
|                | Resume                             | Reset                   |  |
| 2 Close dialog |                                    |                         |  |
|                | A 430                              | U250                    |  |

Aplicación tiene 2 cronómetros independientes **SW1** y **SW2**. Si desea iniciar / detener, pulse en él para mostrar el cuadro de diálogo.

# 13.2 RRD – Tasa de descenso requerida (Required Rate of Descent)

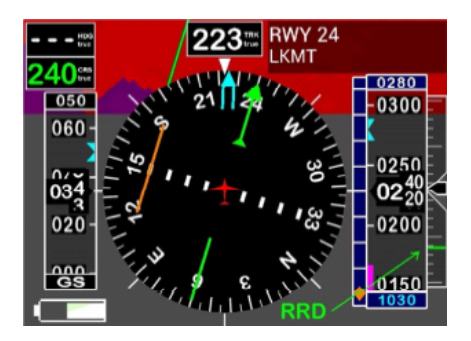

Si quieres ver **RRD**, personalice la pantalla (toque largo en rosa de los vientos) y luego seleccione **RRD**.

RRD se muestra sólo cuando el **ILS** se acerca. **RRD** significa tasa ideal de descenso hasta el umbral de la pista, depende de la velocidad actual y la altitud. Si el dispositivo Android tiene sensor barométrico, mostrará el indicador de velocidad vertical en la cinta de altitud. RRD es una línea verde corta.

# 13.3 Valores de Tiempo: LT, UTC, ETA, ETE, SR, SS, SW1, SW2

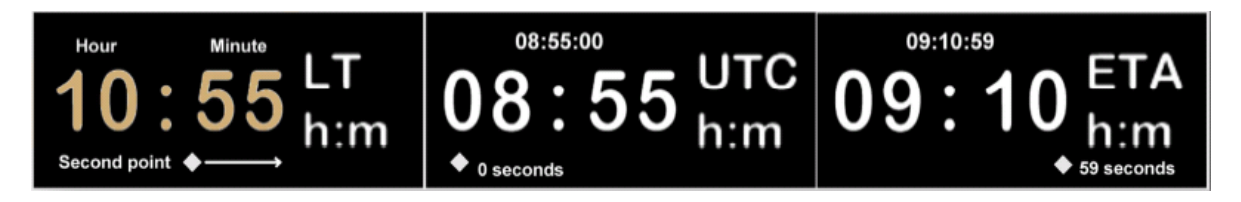

El formato de hora es HH: MM. En la parte inferior del rectángulo de tiempo hay un punto móvil blanco. Si está en el lado izquierdo, que significa 0 segundo, a la derecha 59 segundos.

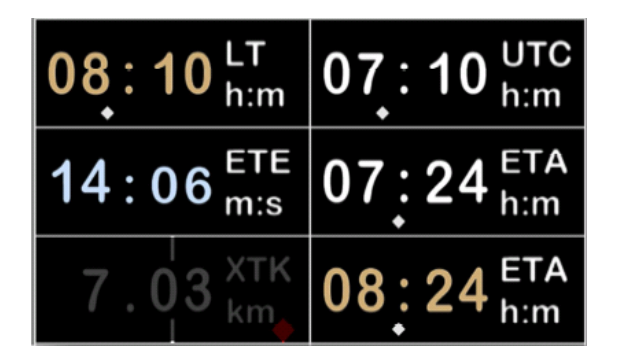

Colores de LT, UTC, SR, SS, ETA

BLANCO<mark>: UTC MARRÓN CLARO</mark>: LT

ETE, SW1, SW1

BLANCO<mark>: hh:mm CELESTE</mark>: mm:ss

### 13.4 XTK – Distancia hasta la ruta (cross track distance)

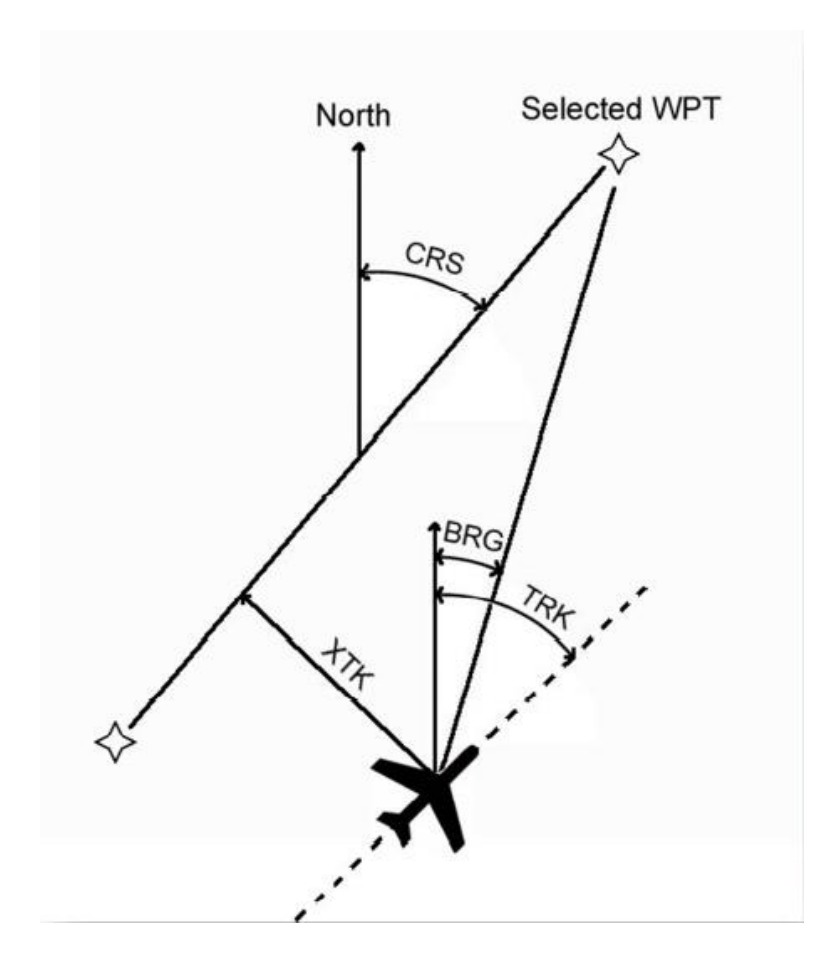

**XTK** es la distancia entre el avión y el tramo de la ruta.

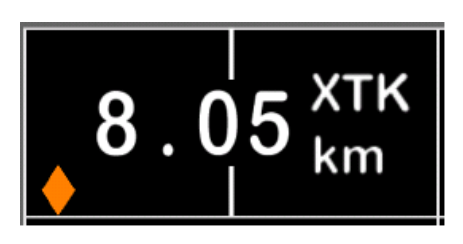

En el rectángulo XTK se muestran la distancia y un punto. Si el punto está en el lado izquierdo, la aeronave debe mover a la izquierda (que es similar como indicador VOR - pero XTK indica la distancia, no ángulo). Para personalizar máximo rango en que XTK

aparece (punto de desviación max): *Menú/Ajustes de aplicación/ Rangos y distancias/Rango XTK* (valor por defecto 1 NM) Color del punto:

Verde: XTK es menor que el rango XTK (Ajustado en preferencias) Ámbar: XTK es mayor que el rango XTK Red: Volando de regreso

### 13.5 Marca de altitud y velocidad en el rectángulo de GS o ALT

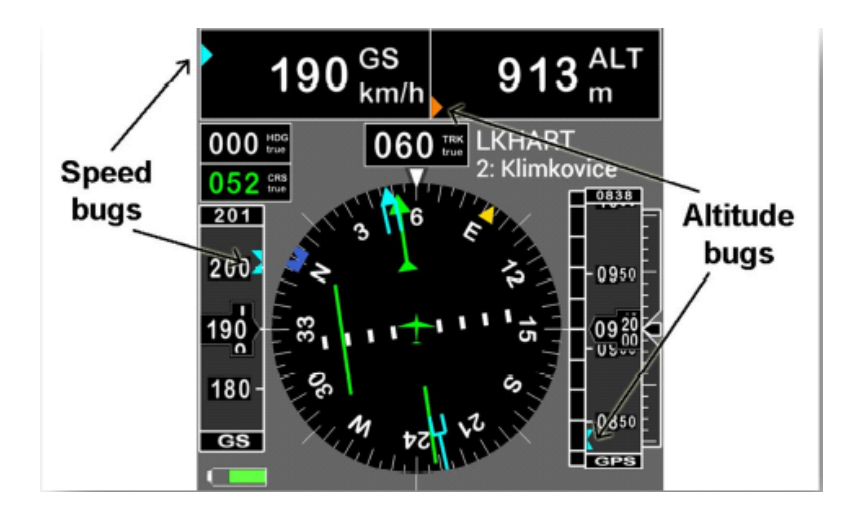

La aplicación muestra una marca (bug) de altitud y velocidad en los rectángulos de ALT y GS. La configuración se hace en Preferencias de **Ajuste de Pantalla**. Es posible seleccionar el valor. Si la diferencia entre este valor establecido y lo indicado es mayor, cambia de color de azul a ámbar y se mantiene visible arriba o abajo del rectángulo.

Cuando toca GS o el valor de ALT, puede establecer las marcas.

# 13.6 DTA – Hora deseada de arribo (Desired Time of Arrival (próximo WPT)

**DTA** es el tiempo deseado para estar sobre el próximo WPT. La Hora deseada se rellena de forma automática, cuando navega por la ruta (si en la ruta ha llenado valor DTA sobre el WPT), también puede ser manual.

- Llenado automático se describe en el capítulo Ruta

- Entrada manual

- toque corto sobre DTA para ajustes DTA
- toque largo para eliminar DTA

Cuando DTA se completa, la aplicación calcula la velocidad para estar sobre el próximo WPT y establece el marcador de velocidad por esta velocidad. Aplicación lo calcula para cada nuevo fijo de GPS (aproximadamente cada segundo).

Importante: cuando DTA se completa, es imposible cambiar el marcador de velocidad. Ejemplo:

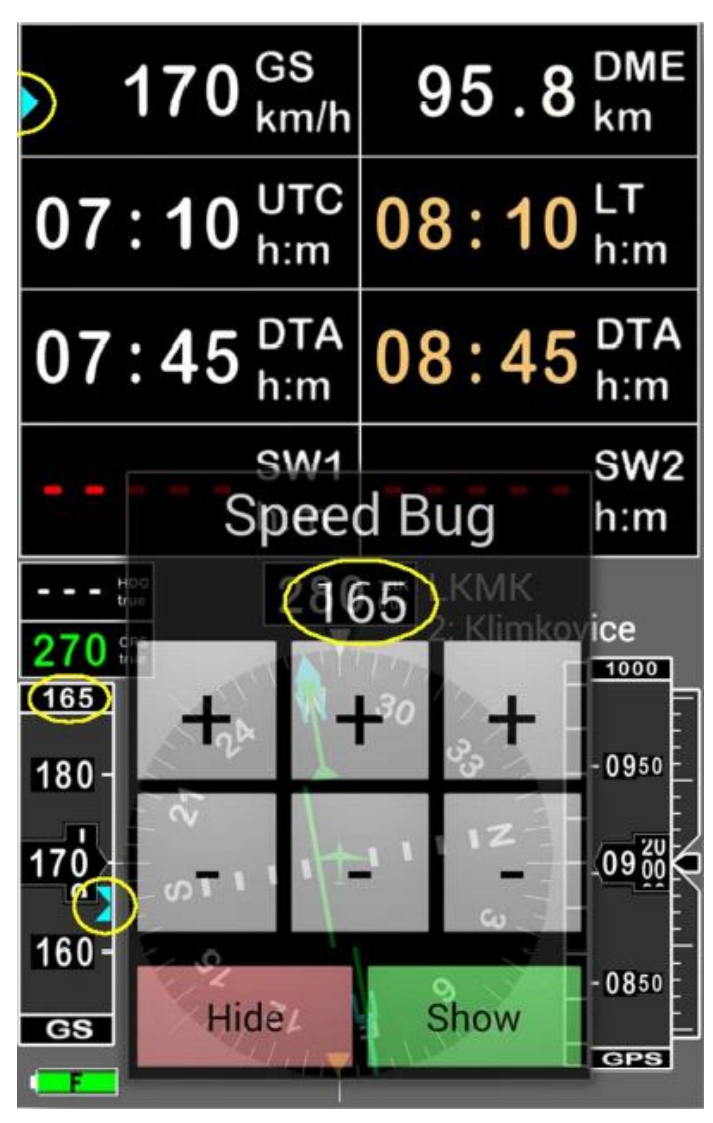

Hora UTC: 7:10 Hora DTA (UTC): 7:45

DME: 95.8 km

7:45 – 7:10 = 35 minutos = 0.58 horas Velocidad= DME/hora = 95.8 / 0.58 = 165 km/h

Entonces el marcador de velocidad se coloca en 165 km/h.

Mire donde puede ver los marcadores de velocidad. Están en los círculos amarillos. Todos los marcadores indican el mismo valor.

### 13.7 Reloj de Alarma

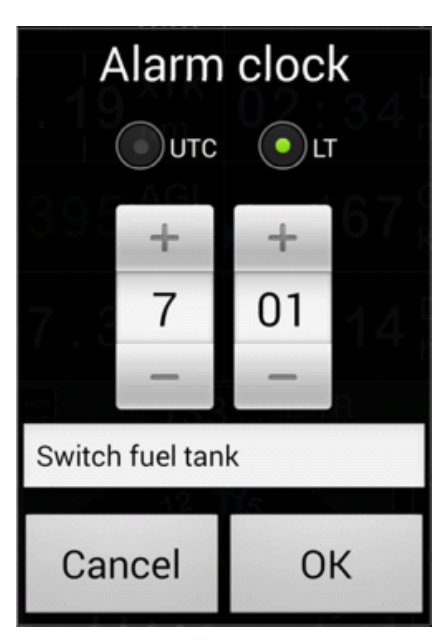

La aplicación tiene un reloj de alarma que se puede abrir tocando **LT** o **UTC**. Puede elegir la hora y el aviso que usted quiere ver.

Para poner en cero: toque largo en UTC o LT

Alarm Clock 07:01 LT Switch fuel tank Alarma activada (cambie el tanque de combustible)

### 13.8 Alerta NAV1, NAV2 y DME

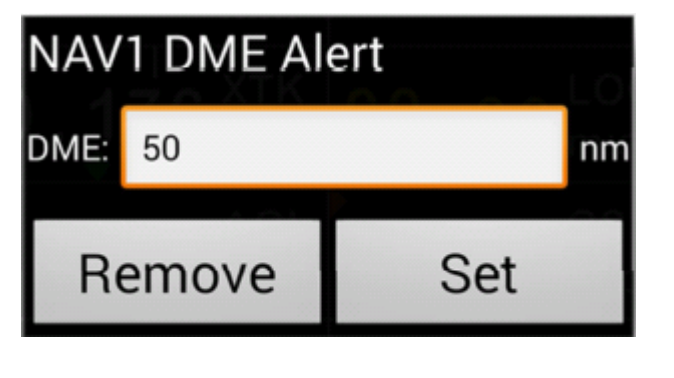

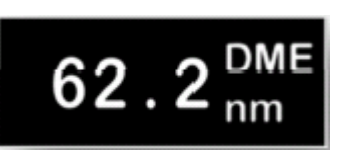

Si quiere estar informado, cuando NAV1 o NAV2 DME alcanza algún valor, toque el DME y ajuste la distancia.

Poner a cero alerta DME: Toque largo ventana **DME**.

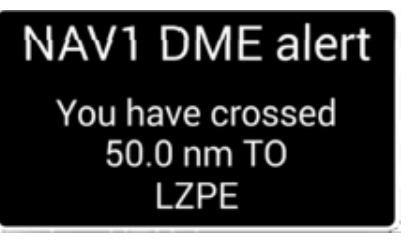

# 13.9 ACC – precisión del GPS (Accuracy)

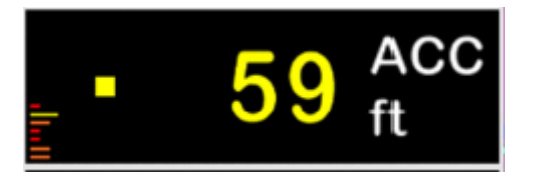

Hay líneas en el lado izquierdo. Cada línea representa un satélite disponible.

El punto en el rectángulo (en la foto de color amarillo) parpadea cuando la aplicación recibe nuevo fijo de GPS. El color del punto representa el estado del **radar virtual**:

Recepción Transmisión Verde: activado activado Amarillo: activado desactivado (simulador) Rojo:desactivado desactivado

Si desea activar / desactivar el radar virtual, toque largo ACC.

Si ha seleccionado GPS Bluetooth, la ventana ACC tiene fondo azul oscuro. Si ha seleccionado GPS interno, la ventana ACC tiene fondo negro.

# 14. Importación y descarga

#### Descarga

| Datos del Terreno   | Pantalla principal | Menú / Descargas/ Administrador de datos del terreno            |
|---------------------|--------------------|-----------------------------------------------------------------|
| Mapa Topográfico    | Pantalla principal | Menú / Descargas / Mapa topográfico o lea el capítulo Descargar |
|                     |                    | mapa topográfico(s)                                             |
| La Base de datos de | Pantalla principal | Menú / Descargas/ Base de datos Mundial                         |
| navegación mundial  |                    |                                                                 |

La base de datos de navegación Mundial contiene:

- Ayudas a la Navegación
- WPT, WPT terminales
- Aeropuertos (pista, VHF, etc.)
- Espacios Aéreos
- En Preparación de circuitos de espera y Aerovías (AWYs)

#### Importación

| Espacios Aéreos | Lista de Espacio | OpenAir         | Menú / Importar                                  |
|-----------------|------------------|-----------------|--------------------------------------------------|
|                 | Aéreos           | KML, KMZ        |                                                  |
|                 |                  | Formato interno |                                                  |
| Elementos de    | Lista de         | GPX             | Menú / Importar                                  |
| Navegación      | elementos de     | KML, KMZ        |                                                  |
|                 | Navegación       | Formato interno |                                                  |
| Rutas           | Rutas            | GPX             | Menú / Importar                                  |
|                 |                  | KML, KMZ        | Aviso: distancia mínima entre los WPT en el ruta |
|                 |                  | Formato interno | 1 km (0,5 nm)                                    |
| VHF             | Lista de VHFs    | Formato interno | Menú / Importar                                  |